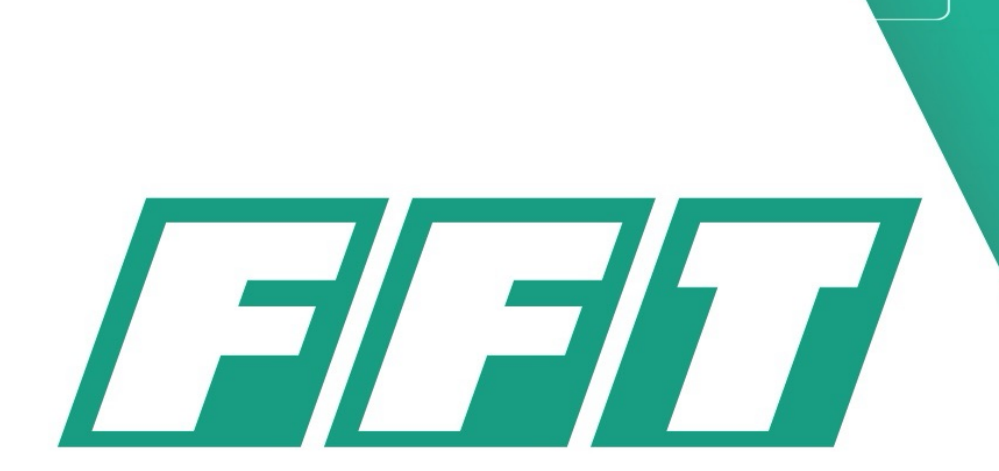

Your Turn-key Partner for Production Systems 您的交钥匙生产系统的合作伙伴

Always One Step Ahead in Production Systems 制造系统的卓越引领者

**GetOperationJointAngles Plugin User Manual** 

**Author: David Nie** 

# **FOSUN**复星

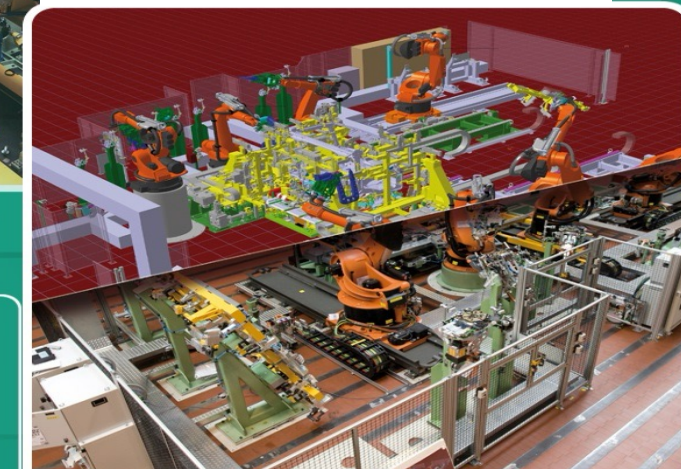

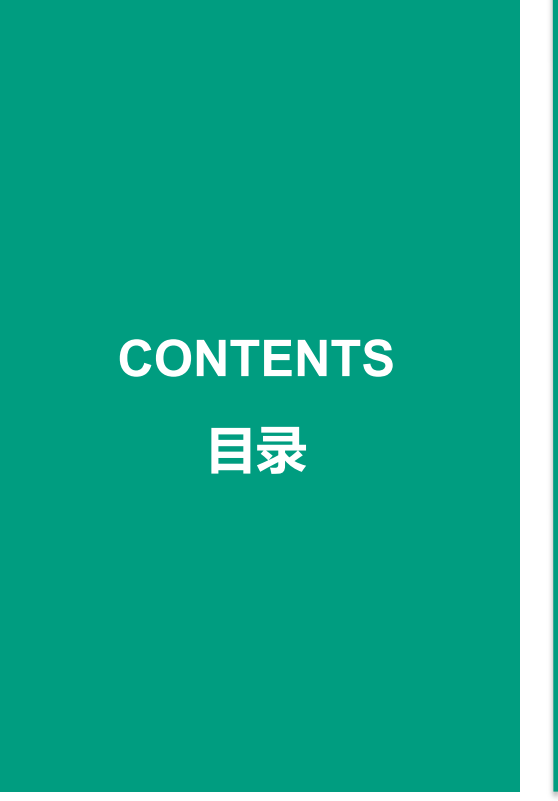

# Usage Scenario 1

2 Usage Scenario 2

3 Q/A

1

- 4 Import the plugin
- 5 Video Demo

6 Contact us

# **Designed for two Usage Scenario**

#### 🖶 OperationQueryForm

#### OperationHead: MB1\_ARG1

| Name                               | Status    |         |
|------------------------------------|-----------|---------|
| STA010R01_Model1_03_Spot_010JG02   | NO ROBOT  |         |
| STA010R02_Model1_03_Spot_010JG02   | NO ROBOT  |         |
| STA010R02_Model2_03_Spot_010JG02   | NO ROBOT  |         |
| STA010R01_Model1_03_Spot_010JG02   | NO ROBOT  |         |
| STA010R01_Model2_03_Spot_010JG02   | NO ROBOT  |         |
| STA010R02_Model1_03_Spot_010JG02   | NO ROBOT  |         |
| STA010R02_Model2_03_Spot_010JG02   | NO ROBOT  |         |
| STA010R01_Model1_03_Spot_010JG02   | NO ROBOT  |         |
| STA010R01_Model2_03_Spot_010JG02   | NO ROBOT  |         |
| STA010R02_Model1_03_Spot_010JG02   | NO ROBOT  |         |
| STA010R02_Model2_03_Spot_010JG02   | NO ROBOT  |         |
| MB020R01_F30_01_Glue_020JG01_L     | NOK       |         |
| MB020R01_cGun1_Service             | NOK       |         |
| MB020R02_F30_01_Glue_020JG01_R     | NOK       |         |
| MB020R02_cGun1_Service             | OK        |         |
| MB020R01_F30_01_Glue_020JG01_L     | OK        |         |
| MB020R01_F30_01_Glue_020JG01_R     | NOK       |         |
| GLUE_MB020JIG01_1_L_F30            | NOK       |         |
| GL_AUTOPURGE1                      | NOK       |         |
| TR_GUN1                            | NOK       |         |
| GLUE_MB020JIG01_1_R_F30            | NOK       |         |
| GL_AUTOPURGE1                      | OK        |         |
| TR_GUN1                            | OK        |         |
| GLUE_MB020JIG01_1_L_F30            | NOK       |         |
| GLUE_MB020JIG01_1_R_F30            | NOK       |         |
| GLUE_MB020JIG01_1_L_F30            | NOK       |         |
| Leise Line is Three held Westerhow | 10.00     |         |
| Joint Limit Threshold Watcher:     | 10.00 🖵 🖡 | terrest |

### 1. Obtain the list of operations under an "Operation Folder" under Operation Tree

|                                                                                                    |       |          |         |         |          |        |   |                  |            |                 | _ |
|----------------------------------------------------------------------------------------------------|-------|----------|---------|---------|----------|--------|---|------------------|------------|-----------------|---|
|                                                                                                    |       |          |         |         |          |        |   |                  |            | - 🗆             |   |
| Operatio                                                                                                    | n Nam | e: MB0   | 20R02_F | 30_01_G | lue_020J | G01_R  |   |                  |            |                 |   |
| RobotNa                                                                                                    | me: N | /IB020_R | 02      |         |          |        |   | Jo               | oint Lin   | nits            |   |
| Name                                                                                                    | J1    | J2       | J3      | J4      | J5       | J6     | ^ | Name             | LowerLimit | UpperLimit      | Ī |
| P5                                                                                                    | 30    | -49.85   | 5.35    | 0       | -35.35   | 0      | _ | i1               | -185       | 185             | T |
| P10                                                                                                    | 36.58 | 6.94     | -23.71  | 110.18  | -88.65   | 228.19 |   | 12               | NULL       | NULL            |   |
| Curve24 ls1                                                                                                    | 33.47 | 3.61     | -23.97  | 111.5   | -86.08   | 226.94 |   | i3               | NULL       | NULL            |   |
| Curve24 ls2                                                                                                    | 33.77 | 3.11     | -24.28  | 111.38  | -86.45   | 226.75 |   | i4               | -360       | 360             |   |
| Curve24_ls3                                                                                                    | 34.17 | 2.57     | -24.64  | 111.23  | -86.92   | 226.55 |   | j5               | -125       | 125             |   |
| Curve24_ls4                                                                                                    | 34.48 | 2.17     | -24.9   | 111.11  | -87.27   | 226.41 |   | j6               | -360       | 360             |   |
| P15 -                                                                                                    | 32.12 | -0.38    | -24.02  | 112.08  | -84.96   | 226.43 |   |                  |            |                 |   |
| Curve21_ls1                                                                                                    | 27.1  | -4.7     | -24.95  | 114.49  | -81.13   | 223.75 |   |                  |            |                 |   |
| Curve21_ls2                                                                                                    | 26.58 | -3.63    | -24.48  | 114.67  | -80.5    | 223.99 |   |                  |            |                 |   |
| Curve20_ls1                                                                                                    | 26.3  | -3       | -24.3   | 114.87  | -80.28   | 225.83 |   |                  |            |                 |   |
| Curve20_ls2                                                                                                    | 25.75 | -3.71    | -24.29  | 115.04  | -79.74   | 223.84 |   | Text Color       | Codina     | And Identifie   | r |
| Curve20_ls3                                                                                                    | 25.65 | -3.43    | -24.18  | 115.07  | -79.61   | 223.91 |   |                  | <b>j</b> . |                 |   |
| Curve20_ls4                                                                                                    | 25.54 | -3.1     | -24.04  | 115.1   | -79.46   | 223.99 |   | Unreachable      |            | NOK             |   |
| P20                                                                                                    | 32.91 | -11.98   | -14.9   | 110.84  | -82.3    | 235.25 |   |                  |            |                 |   |
| P25                                                                                                    | 33.58 | -3.8     | -22.8   | 3.41    | -69.35   | 125.15 |   | Near Singularit  | y .        | # item #        |   |
| Polyline1_ls1                                                                                                    | 31.47 | -1.48    | -22.87  | 3.5     | -69.17   | 127.23 |   |                  | _          |                 |   |
| Polyline1_ls2                                                                                                    | 23.8  | -9.58    | -23.23  | 3.77    | -68.36   | 154.76 |   | Close to Joint L | umit       | \$ item \$      |   |
| Polyline1_ls3                                                                                                    | 25.41 | -8.54    | -23.48  | 3.73    | -68.21   | 153.16 |   |                  |            |                 |   |
| Polyline1_ls4                                                                                                    | 23.84 | -9.51    | -23.41  | 3.78    | -68.18   | 154.71 |   |                  |            |                 |   |
| Polyline1_ls5                                                                                                    | 23.75 | -9.23    | -24.51  | 3.81    | -67.08   | 154.71 | ¥ |                  |            |                 |   |
| Robot Jog     Add To Path Editor     Refresh     Written by David Nie for FFT Shanghai       Joint Limit Threshold Watcher:     10.00     0     28-12-2023 |       |          |         |         |          |        |   |                  |            | T Shanghai<br>i |   |

2. Obtain the list of viapoints Joint Configs in one operation

(Tested using PS on eMs StandAlone Ver.15.1.2)

## **1. Scenario 1: Obtain the list of operations**

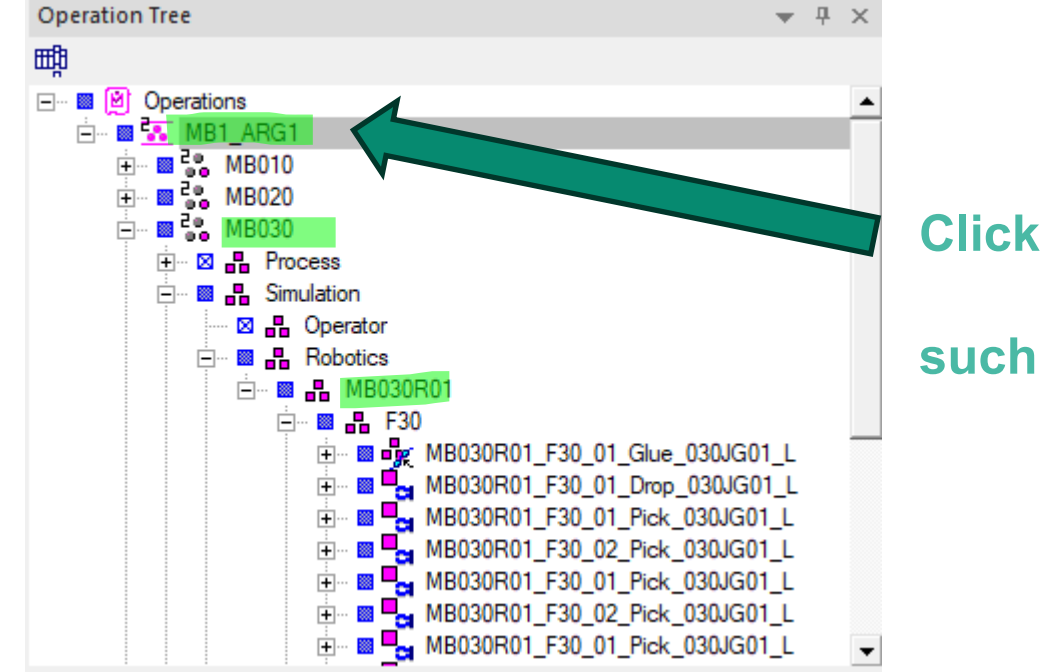

Click on any of the "Operation folder"

## such as the ones highlighted in green

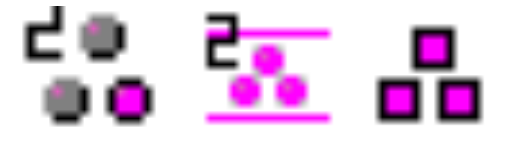

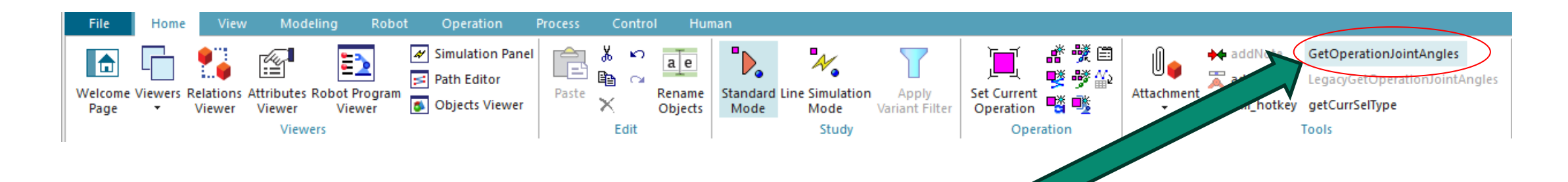

# **Click on the Plugin**

(If the plugin is not selectable, there are two common reasons)

1. An unsupported operation type is selected

2. More than one operation is selected

## OperationHead: MB1\_ARG1

| STA010R01_Model1_03_Spot_010JG02         NO R           STA010R02_Model1_03_Spot_010JG02         NO R           STA010R02_Model2_03_Spot_010JG02         NO R           STA010R01_Model1_03_Spot_010JG02         NO R           STA010R01_Model2_03_Spot_010JG02         NO R           STA010R01_Model2_03_Spot_010JG02         NO R           STA010R02_Model2_03_Spot_010JG02         NO R           STA010R02_Model2_03_Spot_010JG02         NO R           STA010R02_Model2_03_Spot_010JG02         NO R           STA010R01_Model2_03_Spot_010JG02         NO R           STA010R01_Model2_03_Spot_010JG02         NO R           STA010R01_Model2_03_Spot_010JG02         NO R           STA010R02_Model2_03_Spot_010JG02         NO R           STA010R02_Model2_03_Spot_010JG02         NO R           STA010R02_Model2_03_Spot_010JG02         NO R           STA010R02_Model2_03_Spot_010JG02         NO R           STA010R02_Goun1_Service         OK           MB020R01_cGun1_Service         OK           MB020R01_F30_01_Glue_020JG01_R         NOK           MB020R01_F30_01_Glue_020JG01_R         NOK           GLUE_MB020JIG01_1_L_F30         NOK           GLUE_MB020JIG01_1_R_F30         NOK           GLUE_MB020JIG01_1_R_F30         OK                            | · ^       |
|----------------------------------------------------------------------------------------------------|-----------|
| STA010R02_Model1_03_Spot_010JG02         NO Ri           STA010R01_Model2_03_Spot_010JG02         NO Ri           STA010R01_Model1_03_Spot_010JG02         NO Ri           STA010R01_Model2_03_Spot_010JG02         NO Ri           STA010R02_Model2_03_Spot_010JG02         NO Ri           STA010R02_Model2_03_Spot_010JG02         NO Ri           STA010R02_Model2_03_Spot_010JG02         NO Ri           STA010R01_Model2_03_Spot_010JG02         NO Ri           STA010R01_Model2_03_Spot_010JG02         NO Ri           STA010R02_Model2_03_Spot_010JG02         NO Ri           STA010R02_Model2_03_Spot_010JG02         NO Ri           STA010R02_Model2_03_Spot_010JG02         NO Ri           STA010R02_Model2_03_Spot_010JG02         NO Ri           STA010R02_Model2_03_Spot_010JG02         NO Ri           STA010R02_Model2_03_Spot_010JG02         NO Ri           STA010R02_Model2_03_Spot_010JG02         NO Ri           MB020R01_F30_01_Glue_020JG01_L         NOK           MB020R02_F30_01_Glue_020JG01_R         NOK           MB020R01_F30_01_Glue_020JG01_R         NOK           GLUE_MB020JIG01_1_R_F30         NOK           GLUE_MB020JIG01_1_R_F30         NOK           GLUE_MB020JIG01_1_R_F30         NOK           GLUE_MB020JIG01_1_R_F30         NOK | OBOT      |
| STA010R02_Model2_03_Spot_010JG02         NO Ri           STA010R01_Model1_03_Spot_010JG02         NO Ri           STA010R01_Model2_03_Spot_010JG02         NO Ri           STA010R02_Model2_03_Spot_010JG02         NO Ri           STA010R02_Model2_03_Spot_010JG02         NO Ri           STA010R02_Model2_03_Spot_010JG02         NO Ri           STA010R01_Model2_03_Spot_010JG02         NO Ri           STA010R01_Model1_03_Spot_010JG02         NO Ri           STA010R02_Model2_03_Spot_010JG02         NO Ri           STA010R02_Model2_03_Spot_010JG02         NO Ri           STA010R02_Model2_03_Spot_010JG02         NO Ri           STA010R02_Model2_03_Spot_010JG02         NO Ri           STA010R02_Model2_03_Spot_010JG02         NO Ri           STA010R02_Model2_03_Spot_010JG02         NO Ri           MB020R01_F30_01_Glue_020JG01_L         NOK           MB020R01_cGun1_Service         NOK           MB020R01_F30_01_Glue_020JG01_R         NOK           GLUE_MB020JIG01_1_L         NOK           GLUE_MB020JIG01_1_L         NOK           GLUE_MB020JIG01_1_R         NOK           GLUE_MB020JIG01_1_R         NOK           GLUE_MB020JIG01_1_R         NOK           GLUE_MB020JIG01_1_R         NOK           GLUE_MB020JIG01_1                           | OBOT      |
| STA010R01_Model1_03_Spot_010JG02         NO R           STA010R02_Model2_03_Spot_010JG02         NO R           STA010R02_Model1_03_Spot_010JG02         NO R           STA010R02_Model2_03_Spot_010JG02         NO R           STA010R01_Model2_03_Spot_010JG02         NO R           STA010R01_Model1_03_Spot_010JG02         NO R           STA010R01_Model2_03_Spot_010JG02         NO R           STA010R02_Model2_03_Spot_010JG02         NO R           STA010R02_Model2_03_Spot_010JG02         NO R           STA010R02_Model2_03_Spot_010JG02         NO R           STA010R02_Model2_03_Spot_010JG02         NO R           STA010R02_Model2_03_Spot_010JG02         NO R           STA010R02_Model2_03_Spot_010JG02         NO R           STA010R02_Model2_03_Spot_010JG02         NO R           MB020R01_F30_01_Glue_020JG01_L         NOK           MB020R01_cGun1_Service         NOK           MB020R01_F30_01_Glue_020JG01_R         NOK           GLUE_MB020JIG01_1_L_F30         NOK           GLUE_MB020JIG01_1_L_F30         NOK           GLUE_MB020JIG01_1_R         NOK           GLUE_MB020JIG01_1_L_F30         NOK           GLUE_MB020JIG01_1_L_F30         NOK           GLUE_MB020JIG01_1_L_F30         NOK                                                 | OBOT      |
| STA010R01_Model2_03_Spot_010JG02         NO R           STA010R02_Model1_03_Spot_010JG02         NO R           STA010R02_Model2_03_Spot_010JG02         NO R           STA010R01_Model1_03_Spot_010JG02         NO R           STA010R01_Model2_03_Spot_010JG02         NO R           STA010R01_Model2_03_Spot_010JG02         NO R           STA010R02_Model2_03_Spot_010JG02         NO R           STA010R02_Model2_03_Spot_010JG02         NO R           STA010R02_Model2_03_Spot_010JG02         NO R           STA010R02_Model2_03_Spot_010JG02         NO R           MB020R01_F30_01_Glue_020JG01_L         NOK           MB020R02_cGun1_Service         NOK           MB020R01_F30_01_Glue_020JG01_R         NOK           MB020R01_F30_01_Glue_020JG01_R         NOK           GLUE_MB020JIG01_1_L_F30         NOK           GLUE_MB020JIG01_1_R_F30         NOK           GLUE_MB020JIG01_1_R_F30         NOK           GLUE_MB020JIG01_1_R_F30         NOK           GLUE_MB020JIG01_1_R_F30         NOK           GLUE_MB020JIG01_1_R_F30         NOK           GLUE_MB020JIG01_1_R_F30         NOK           GLUE_MB020JIG01_1_R_F30         NOK           GLUE_MB020JIG01_1_R_F30         NOK                                                                              | OBOT      |
| STA010R02_Model1_03_Spot_010JG02         NO Ri           STA010R02_Model2_03_Spot_010JG02         NO Ri           STA010R01_Model1_03_Spot_010JG02         NO Ri           STA010R01_Model2_03_Spot_010JG02         NO Ri           STA010R02_Model2_03_Spot_010JG02         NO Ri           STA010R02_Model2_03_Spot_010JG02         NO Ri           STA010R02_Model2_03_Spot_010JG02         NO Ri           STA010R02_Model2_03_Spot_010JG02         NO Ri           STA010R02_Model2_03_Spot_010JG02         NO Ri           STA010R02_Model2_03_Spot_010JG02         NO Ri           STA010R02_Model2_03_Spot_010JG02         NO Ri           STA010R02_Model2_03_Spot_010JG02         NO Ri           MB020R01_F30_01_Glue_020JG01_L         NOK           MB020R02_F30_01_Glue_020JG01_R         NOK           MB020R01_F30_01_Glue_020JG01_R         NOK           MB020R01_F30_01_Glue_020JG01_R         NOK           GL_AUTOPURGE1         NOK           GL_AUTOPURGE1         NOK           GL_AUTOPURGE1         OK           GLUE_MB020JIG01_1_R_F30         NOK           GLUE_MB020JIG01_1_R_F30         NOK           GLUE_MB020JIG01_1_R_F30         NOK                                                                                                    | OBOT      |
| STA010R02_Model2_03_Spot_010JG02         NO Ri           STA010R01_Model1_03_Spot_010JG02         NO Ri           STA010R01_Model2_03_Spot_010JG02         NO Ri           STA010R02_Model1_03_Spot_010JG02         NO Ri           STA010R02_Model2_03_Spot_010JG02         NO Ri           STA010R02_Model2_03_Spot_010JG02         NO Ri           STA010R02_Model2_03_Spot_010JG02         NO Ri           STA010R02_Model2_03_Spot_010JG02         NO Ri           MB020R01_F30_01_Glue_020JG01_L         NOK           MB020R02_F30_01_Glue_020JG01_R         NOK           MB020R01_F30_01_Glue_020JG01_L         OK           MB020R01_F30_01_Glue_020JG01_R         NOK           GLUE_MB020JIG01_1_L_F30         NOK           GLUE_MB020JIG01_1_R         NOK           GLUE_MB020JIG01_1_R_F30         OK           GLUE_MB020JIG01_1_R_F30         NOK           GLUE_MB020JIG01_1_R_F30         NOK           GLUE_MB020JIG01_1_R_F30         NOK           GLUE_MB020JIG01_1_R_F30         NOK           GLUE_MB020JIG01_1_R_F30         NOK           GLUE_MB020JIG01_1_R_F30         NOK           GLUE_MB020JIG01_1_R_F30         NOK                                                                                                    | OBOT      |
| STA010R01_Model1_03_Spot_010JG02         NO Ri           STA010R01_Model2_03_Spot_010JG02         NO Ri           STA010R02_Model1_03_Spot_010JG02         NO Ri           STA010R02_Model2_03_Spot_010JG02         NO Ri           STA010R02_Model2_03_Spot_010JG02         NO Ri           STA010R02_Model2_03_Spot_010JG02         NO Ri           MB020R01_F30_01_Glue_020JG01_L         NOK           MB020R02_F30_01_Glue_020JG01_R         NOK           MB020R02_cGun1_Service         OK           MB020R01_F30_01_Glue_020JG01_L         OK           MB020R01_F30_01_Glue_020JG01_R         NOK           MB020R01_F30_01_Glue_020JG01_R         NOK           GLUE_MB020JIG01_1_L_F30         NOK           GLUE_MB020JIG01_1_R_F30         NOK           GLUE_MB020JIG01_1_R_F30         OK           GLUE_MB020JIG01_1_R_F30         NOK           GLUE_MB020JIG01_1_R_F30         NOK           GLUE_MB020JIG01_1_R_F30         NOK           GLUE_MB020JIG01_1_R_F30         NOK           GLUE_MB020JIG01_1_R_F30         NOK           GLUE_MB020JIG01_1_R_F30         NOK           GLUE_MB020JIG01_1_R_F30         NOK                                                                                                    | OBOT      |
| STA010R01_Model2_03_Spot_010JG02         NO Ri           STA010R02_Model1_03_Spot_010JG02         NO Ri           STA010R02_Model2_03_Spot_010JG02         NO Ri           STA010R02_Model2_03_Spot_010JG02         NO Ri           MB020R01_F30_01_Glue_020JG01_L         NOK           MB020R01_cGun1_Service         NOK           MB020R02_F30_01_Glue_020JG01_R         NOK           MB020R01_F30_01_Glue_020JG01_L         OK           MB020R01_F30_01_Glue_020JG01_R         NOK           MB020R01_F30_01_Glue_020JG01_R         NOK           GLUE_MB020JIG01_1_L_F30         NOK           GL_AUTOPURGE1         NOK           TR_GUN1         OK           GLUE_MB020JIG01_1_R_F30         OK           GLUE_MB020JIG01_1_R_F30         NOK           GLUE_MB020JIG01_1_R_F30         NOK           GLUE_MB020JIG01_1_R_F30         NOK           GLUE_MB020JIG01_1_R_F30         NOK           GLUE_MB020JIG01_1_R_F30         NOK           GLUE_MB020JIG01_1_R_F30         NOK           GLUE_MB020JIG01_1_R_F30         NOK           GLUE_MB020JIG01_1_R_F30         NOK                                                                                                    | OBOT      |
| STA010R02_Model1_03_Spot_010JG02         NO R           STA010R02_Model2_03_Spot_010JG02         NO R           MB020R01_F30_01_Glue_020JG01_L         NOK           MB020R01_cGun1_Service         NOK           MB020R02_F30_01_Glue_020JG01_R         NOK           MB020R02_cGun1_Service         OK           MB020R01_F30_01_Glue_020JG01_L         OK           MB020R01_F30_01_Glue_020JG01_R         NOK           MB020R01_F30_01_Glue_020JG01_R         NOK           GLUE_MB020JIG01_1_L_F30         NOK           GLUE_MB020JIG01_1_L_F30         NOK           GLUE_MB020JIG01_1_R_F30         OK           GLUE_MB020JIG01_1_R_F30         NOK           GLUE_MB020JIG01_1_R_F30         NOK           GLUE_MB020JIG01_1_R_F30         NOK           GLUE_MB020JIG01_1_R_F30         NOK           GLUE_MB020JIG01_1_R_F30         NOK           GLUE_MB020JIG01_1_R_F30         NOK           GLUE_MB020JIG01_1_R_F30         NOK           GLUE_MB020JIG01_1_R_F30         NOK           GLUE_MB020JIG01_1_R_F30         NOK                                                                                                    | OBOT      |
| STA010R02_Model2_03_Spot_010JG02         NO R           MB020R01_F30_01_Glue_020JG01_L         NOK           MB020R01_cGun1_Service         NOK           MB020R02_F30_01_Glue_020JG01_R         NOK           MB020R02_cGun1_Service         OK           MB020R01_F30_01_Glue_020JG01_L         OK           MB020R01_F30_01_Glue_020JG01_L         OK           MB020R01_F30_01_Glue_020JG01_R         NOK           GLUE_MB020JIG01_1_L_F30         NOK           GLUE_MB020JIG01_1_L_F30         NOK           GLUE_MB020JIG01_1_R_F30         OK           GLUE_MB020JIG01_1_R_F30         NOK           GLUE_MB020JIG01_1_R_F30         NOK           GLUE_MB020JIG01_1_R_F30         NOK           GLUE_MB020JIG01_1_R_F30         NOK           GLUE_MB020JIG01_1_R_F30         NOK           GLUE_MB020JIG01_1_R_F30         NOK           GLUE_MB020JIG01_1_R_F30         NOK           GLUE_MB020JIG01_1_R_F30         NOK           GLUE_MB020JIG01_1_R_F30         NOK           GLUE_MB020JIG01_1_R_F30         NOK                                                                                                    | OBOT      |
| MB020R01_F30_01_Glue_020JG01_L         NOK           MB020R01_cGun1_Service         NOK           MB020R02_F30_01_Glue_020JG01_R         NOK           MB020R02_cGun1_Service         OK           MB020R01_F30_01_Glue_020JG01_L         OK           MB020R01_F30_01_Glue_020JG01_R         NOK           MB020R01_F30_01_Glue_020JG01_R         NOK           GLUE_MB020JIG01_1_L_F30         NOK           GLUE_MB020JIG01_1_L_F30         NOK           GLUE_MB020JIG01_1_R_F30         NOK           GLUE_MB020JIG01_1_R_F30         NOK           GLUE_MB020JIG01_1_R_F30         NOK           GLUE_MB020JIG01_1_R_F30         NOK           GLUE_MB020JIG01_1_R_F30         NOK           GLUE_MB020JIG01_1_R_F30         NOK           GLUE_MB020JIG01_1_R_F30         NOK           GLUE_MB020JIG01_1_R_F30         NOK           GLUE_MB020JIG01_1_R_F30         NOK           GLUE_MB020JIG01_1_R_F30         NOK                                                                                                    | OBOT      |
| MB020R01_cGun1_Service         NOK           MB020R02_F30_01_Glue_020JG01_R         NOK           MB020R02_cGun1_Service         OK           MB020R01_F30_01_Glue_020JG01_L         OK           MB020R01_F30_01_Glue_020JG01_R         NOK           GLUE_MB020JIG01_1_L_F30         NOK           GLUE_MB020JIG01_1_L_F30         NOK           GLUE_MB020JIG01_1_R_F30         NOK           GLUE_MB020JIG01_1_R_F30         NOK           GLUE_MB020JIG01_1_R_F30         NOK           GLUE_MB020JIG01_1_R_F30         NOK           GLUE_MB020JIG01_1_R_F30         NOK           GLUE_MB020JIG01_1_R_F30         NOK           GLUE_MB020JIG01_1_R_F30         NOK           GLUE_MB020JIG01_1_R_F30         NOK           GLUE_MB020JIG01_1_R_F30         NOK           GLUE_MB020JIG01_1_R_F30         NOK                                                                                                    |           |
| MB020R02_F30_01_Glue_020JG01_R         NOK           MB020R02_cGun1_Service         OK           MB020R01_F30_01_Glue_020JG01_L         OK           MB020R01_F30_01_Glue_020JG01_R         NOK           GLUE_MB020JIG01_1_L_F30         NOK           GL_AUTOPURGE1         NOK           GLUE_MB020JIG01_1_R_F30         NOK           GLUE_MB020JIG01_1_R_F30         NOK           GLUE_MB020JIG01_1_R_F30         NOK           GLUE_MB020JIG01_1_R_F30         NOK           GLUE_MB020JIG01_1_R_F30         NOK           GLUE_MB020JIG01_1_R_F30         NOK           GLUE_MB020JIG01_1_R_F30         NOK           GLUE_MB020JIG01_1_R_F30         NOK           GLUE_MB020JIG01_1_R_F30         NOK           GLUE_MB020JIG01_1_R_F30         NOK           GLUE_MB020JIG01_1_R_F30         NOK                                                                                                    |           |
| MB020R02_cGun1_Service         OK           MB020R01_F30_01_Glue_020JG01_L         OK           MB020R01_F30_01_Glue_020JG01_R         NOK           GLUE_MB020JIG01_1_L_F30         NOK           GL_AUTOPURGE1         NOK           GLUE_MB020JIG01_1_R_F30         NOK           GLUE_MB020JIG01_1_R_F30         NOK           GLUE_MB020JIG01_1_R_F30         NOK           GLUE_MB020JIG01_1_R_F30         NOK           GLUE_MB020JIG01_1_R_F30         NOK           GLUE_MB020JIG01_1_R_F30         NOK           GLUE_MB020JIG01_1_R_F30         NOK           GLUE_MB020JIG01_1_R_F30         NOK           GLUE_MB020JIG01_1_R_F30         NOK           GLUE_MB020JIG01_1_R_F30         NOK                                                                                                    |           |
| MB020R01_F30_01_Glue_020JG01_L         OK           MB020R01_F30_01_Glue_020JG01_R         NOK           GLUE_MB020JIG01_1_L_F30         NOK           GL_AUTOPURGE1         NOK           GLUE_MB020JIG01_1_R_F30         NOK           GLUE_MB020JIG01_1_R_F30         NOK           GLUE_MB020JIG01_1_R_F30         NOK           GLUE_MB020JIG01_1_R_F30         NOK           GLUE_MB020JIG01_1_L_F30         NOK           GLUE_MB020JIG01_1_R_F30         NOK           GLUE_MB020JIG01_1_R_F30         NOK           GLUE_MB020JIG01_1_R_F30         NOK                                                                                                    |           |
| MB020R01_F30_01_Glue_020JG01_R         NOK           GLUE_MB020JIG01_1_L_F30         NOK           GL_AUTOPURGE1         NOK           TR_GUN1         NOK           GL_AUTOPURGE1         NOK           GLUE_MB020JIG01_1_R_F30         NOK           GL_AUTOPURGE1         OK           GL_AUTOPURGE1         OK           GLUE_MB020JIG01_1_R_F30         NOK           GLUE_MB020JIG01_1_L_F30         NOK           GLUE_MB020JIG01_1_R_F30         NOK           GLUE_MB020JIG01_1_R_F30         NOK                                                                                                    |           |
| GLUE_MB020JIG01_1_L_F30         NOK           GL_AUTOPURGE1         NOK           TR_GUN1         NOK           GL_AUTOPURGE1         NOK           GL_AUTOPURGE1         OK           GL_AUTOPURGE1         OK           GL_AUTOPURGE1         OK           GLUE_MB020JIG01_1_L_F30         NOK           GLUE_MB020JIG01_1_L_F30         NOK           GLUE_MB020JIG01_1_R_F30         NOK           GLUE_MB020JIG01_1_L_R_F30         NOK                                                                                                    |           |
| GL_AUTOPURGE1         NOK           TR_GUN1         NOK           GLUE_MB020JIG01_1_R_F30         NOK           GL_AUTOPURGE1         OK           TR_GUN1         OK           GLUE_MB020JIG01_1_L_F30         NOK           GLUE_MB020JIG01_1_R_F30         NOK           GLUE_MB020JIG01_1_R_F30         NOK                                                                                                    |           |
| TR_GUN1         NOK           GLUE_MB020JIG01_1_R_F30         NOK           GL_AUTOPURGE1         OK           TR_GUN1         OK           GLUE_MB020JIG01_1_L_F30         NOK           GLUE_MB020JIG01_1_R_F30         NOK           GLUE_MB020JIG01_1_R_F30         NOK                                                                                                    |           |
| GLUE_MB020JIG01_1_R_F30         NOK           GL_AUTOPURGE1         OK           TR_GUN1         OK           GLUE_MB020JIG01_1_L_F30         NOK           GLUE_MB020JIG01_1_R_F30         NOK           GLUE_MB020JIG01_1_R_F30         NOK                                                                                                    |           |
| GL_AUTOPURGE1         OK           TR_GUN1         OK           GLUE_MB020JIG01_1_L_F30         NOK           GLUE_MB020JIG01_1_R_F30         NOK           GLUE_MB020JIG01_1_L_E30         NOK                                                                                                    |           |
| TR_GUN1         OK           GLUE_MB020JIG01_1_L_F30         NOK           GLUE_MB020JIG01_1_R_F30         NOK           GLUE_MB020JIG01_1_L_F30         NOK                                                                                                    |           |
| GLUE_MB020JIG01_1_L_F30 NOK<br>GLUE_MB020JIG01_1_R_F30 NOK<br>GLUE_MB020JIG01_1_L_F30 NOK                                                                                                    |           |
| GLUE_MB020JIG01_1_R_F30 NOK                                                                                                    |           |
| GLUE_MB020JIG01_1_L_E30 NOK                                                                                                    |           |
|                                                                                                    |           |
| laint Limit Thrashold Watcher 10.00                                                                                                    | - Hatrach |

## **Range for selection: 0-15**

The form refresh automatically when one press Enter while the box is selected

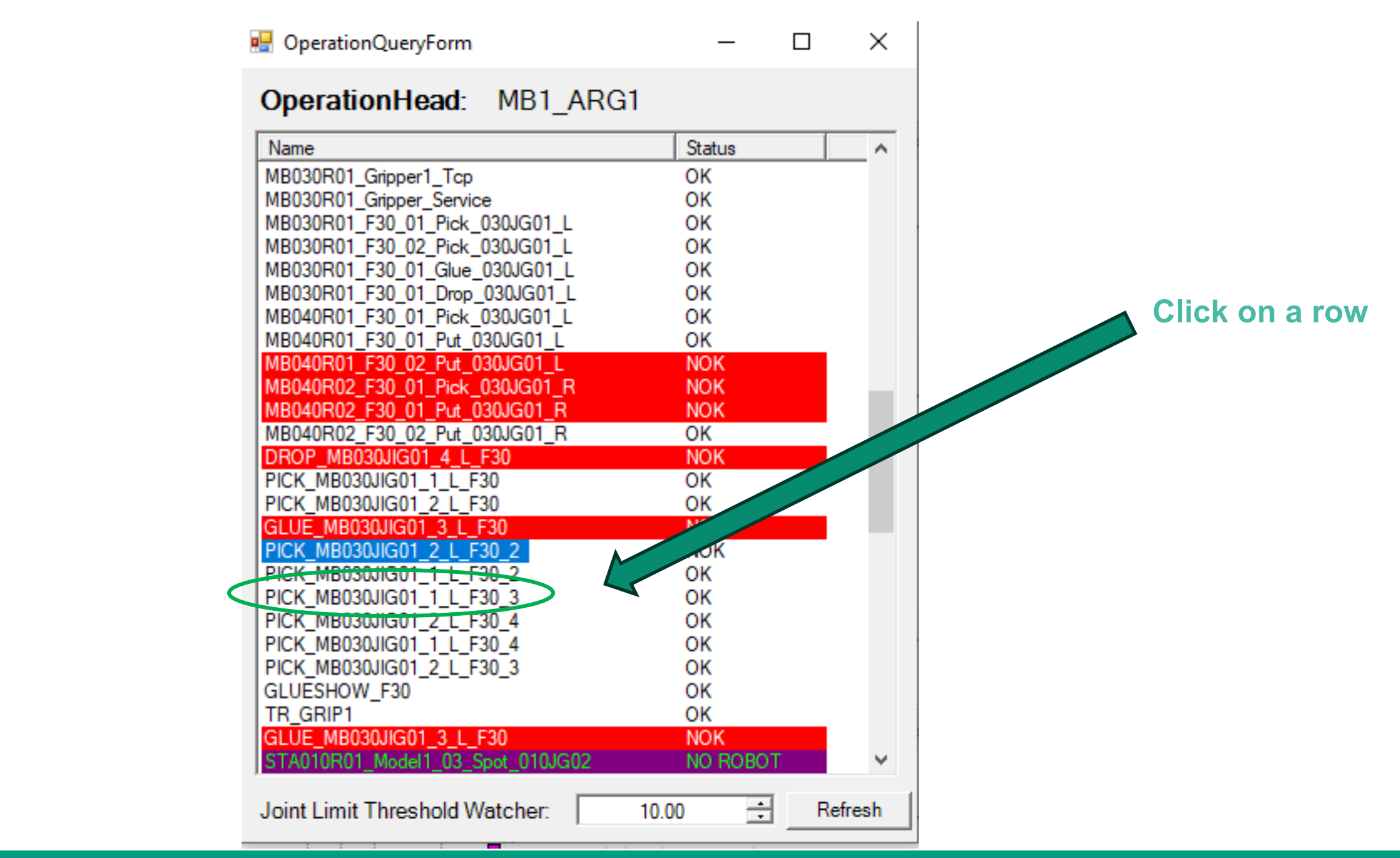

# Two events will get triggered

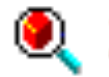

# Q Zoom to Selection

1. The viewer will zoom in to the robot in charge of the operation

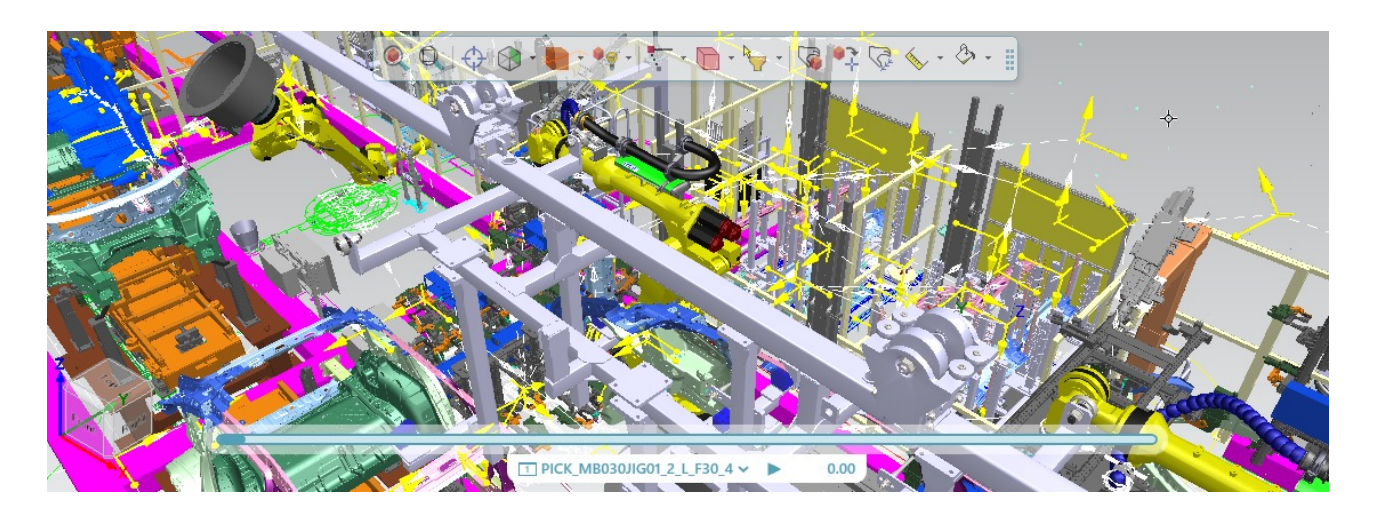

# 2. The JointConfig Form will open

#### Operation Name: PICK\_MB030JIG01\_2\_L\_F30\_4

#### RobotName: MB030\_R01

#### Joint Limits

- 🗆 ×

| Name                                                                                 | J1                                                                                                    | J2                                                                                                    | J3                                                                                                    | J4                                                                                | J5                                                                                                    | JG                                                                                                    | Name                                     | LowerLimit                                                                  | UpperLimit                                                                      |
|--------------------------------------------------------------------------------------|----------------------------------------------------------------------------------------------------|----------------------------------------------------------------------------------------------------|----------------------------------------------------------------------------------------------------|-----------------------------------------------------------------------------------|----------------------------------------------------------------------------------------------------|----------------------------------------------------------------------------------------------------|------------------------------------------|-----------------------------------------------------------------------------|---------------------------------------------------------------------------------|
| P5<br>P10<br>P15<br>P20<br>P25<br>P30<br>PickHHL4<br>P35<br>P45<br>P50<br>P55<br>P60 | 0.12<br>40.42<br>-128.56<br>-128.56<br>-128.56<br>-128.56<br>-124.67<br>-124.67<br>-124.67<br>-124.67<br>-128.56<br>-128.56 | -20<br>-15.72<br>-30.52<br>-30.52<br>-39.58<br>57.56<br>66.03<br>57.56<br>-57.56<br>-30.52<br>-30.52<br>-30.52<br>-15.72<br>-20 | 0.03<br>13.01<br>16.82<br>-2.89<br>-1.79<br>-24.2<br>-1.79<br>-24.2<br>-1.79<br>-24.2<br>-1.79<br>-24.2<br>-1.79<br>-24.2<br>-1.79<br>-24.2<br>-1.79<br>-24.2<br>-1.79<br>-24.2<br>-1.79<br>-24.2<br>-1.79<br>-24.2<br>-1.79<br>-24.2<br>-1.79<br>-24.2<br>-1.79<br>-24.2<br>-2.89<br>-2.89<br>-2.89<br>-2.89<br>-2.89<br>-2.89<br>-2.89<br>-2.289<br>-2.42<br>-2.89<br>-2.89<br>-2.42<br>-2.89<br>-2.89<br>-2.42<br>-2.89<br>-2.42<br>-2.59<br>-2.42<br>-2.59<br>-2.42<br>-2.59<br>-2.42<br>-2.59<br>-2.42<br>-2.59<br>-2.59 | 0<br>0<br>0<br>-92.63<br>-92.58<br>-92.58<br>-92.58<br>-92.63<br>0<br>0<br>0<br>0 | -90.03<br>-103.01<br>-106.82<br>-106.82<br>-106.82<br>-47.65<br>-34.71<br>-41.4<br>-34.71<br>-106.82<br>-106.82<br>-106.82<br>-103.01<br>-90.03 | -49,05<br>-8,75<br>79,39<br>-10,61<br>45,6<br>43,97<br>79,15<br>43,97<br>-10,61<br>-10,61<br>-8,75<br>-49,05 | Text C<br>Urreache<br>Near Sing          | -185<br>NULL<br>NULL<br>-360<br>-125<br>-360<br>elor Coding A               | 185<br>NULL<br>NULL<br>360<br>125<br>360<br>*********************************** |
|                                                                                      |                                                                                                    |                                                                                                    | Robot Jog<br>Joint Lin                                                                                                    | Add To                                                                            | Path Editor                                                                                                    | Refresh                                                                                                    | Written<br>Special<br>on 28-1<br>(Tested | by David Nie for FFT<br>thanks to Lujun Wei<br>2-2023<br>using PS on eMs St | ⊺Shanghai<br>tandAlone Ver.15                                                   |

## Operation Name: PICK\_MB030JIG01\_2\_L\_F30\_4

## RobotName: MB030\_R01

## Joint Limits

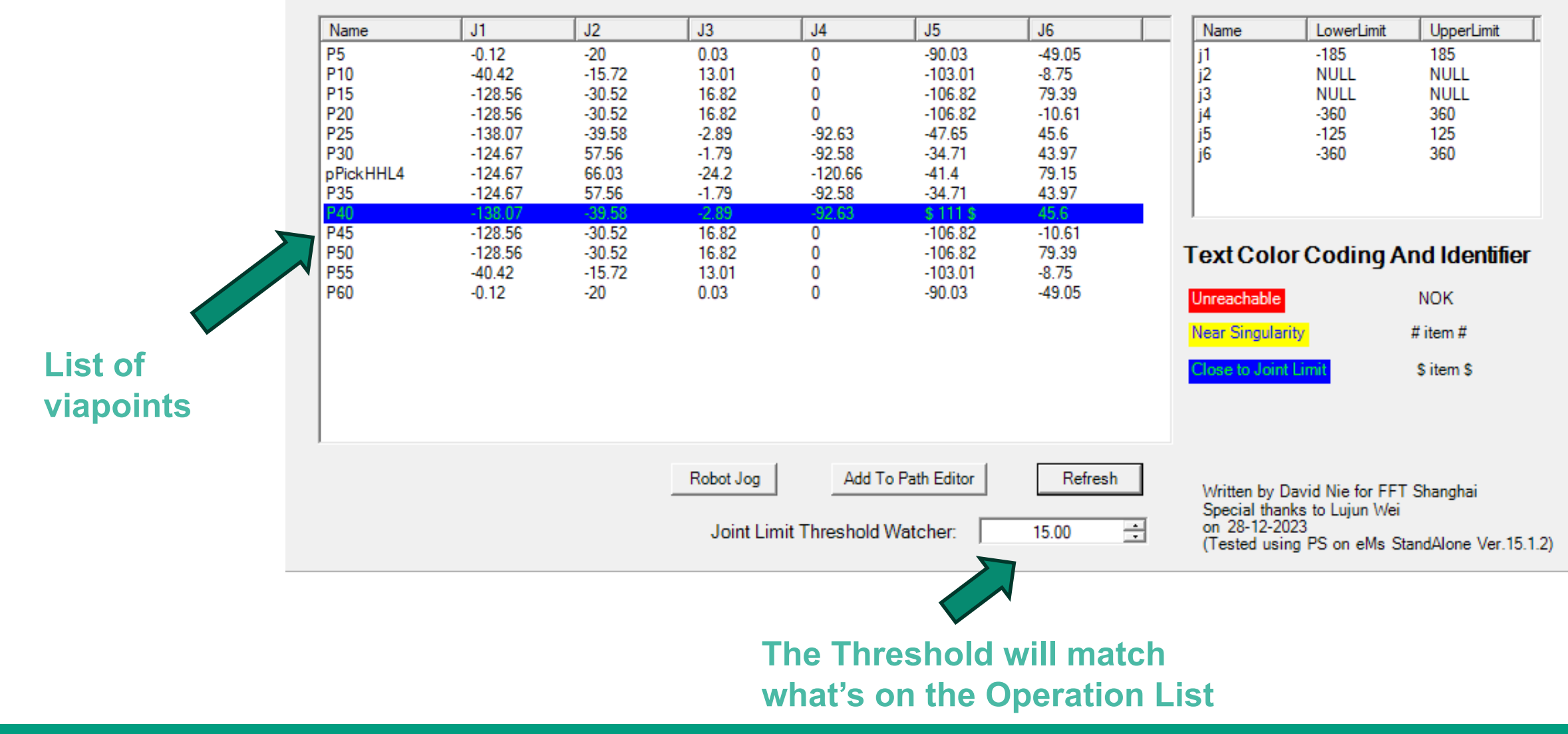

## Operation Name: PICK\_MB040EMS\_1\_L\_F30

## RobotName: MB040\_R01

## Joint Limits

When a row is selected

\* Robot will jump to that viapoint where possible 2 Jump Assigned Robot

## \* Robot Jog will change to the config of the viapoint

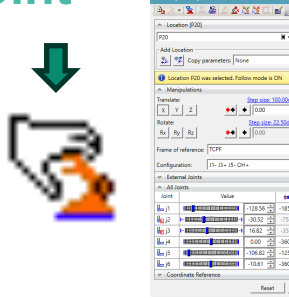

| Name                                                     | J1                                                                           | J2                                                                | J3                                                                 | J4                                                                 | J5                                                                           | J6                                                                                  | Name                                                               | LowerLimit                                          | UpperLimit                       |
|----------------------------------------------------------|------------------------------------------------------------------------------|-------------------------------------------------------------------|--------------------------------------------------------------------|--------------------------------------------------------------------|------------------------------------------------------------------------------|-------------------------------------------------------------------------------------|--------------------------------------------------------------------|-----------------------------------------------------|----------------------------------|
| P5<br>P10<br>P15<br>pPickEMS<br>P20<br>P25<br>P30<br>P35 | -89.65<br>-84.11<br>-62.44<br>-55.02<br>-55.14<br>-62.59<br>-84.11<br>-89.65 | -29.9<br>-16.9<br>-2.04<br>6.62<br>8.09<br>-0.7<br>-16.9<br>-29.9 | 0.33<br>17.01<br>23.94<br>24.18<br>26.07<br>25.66<br>17.01<br>0.33 | 0<br>-95.11<br>-85.28<br>-81.64<br>-80.44<br>-84.45<br>-95.11<br>0 | -90.33<br>-82.67<br>-62.33<br>-55.62<br>-56.02<br>-62.61<br>-82.67<br>-90.33 | -179.77<br>-106.35<br>-113.4<br>-114.59<br>-116.82<br>-115.33<br>-106.35<br>-179.77 | j1<br>j2<br>j3<br>j4<br>j5<br>j6                                   | -180<br>NULL<br>-360<br>-125<br>-360                | 180<br>NULL<br>360<br>125<br>360 |
|                                                          |                                                                              |                                                                   |                                                                    |                                                                    |                                                                              |                                                                                     | ,<br>Text Color                                                    | Coding An                                           | d Identifier                     |
|                                                          |                                                                              |                                                                   |                                                                    |                                                                    |                                                                              |                                                                                     | Unreachable                                                        |                                                     | NOK                              |
|                                                          |                                                                              |                                                                   |                                                                    |                                                                    |                                                                              |                                                                                     | Near Singularity                                                   | #                                                   | titem #                          |
|                                                          |                                                                              |                                                                   |                                                                    |                                                                    |                                                                              |                                                                                     | Close to Joint Li                                                  | mit :                                               | \$ item \$                       |
|                                                          |                                                                              |                                                                   |                                                                    |                                                                    |                                                                              |                                                                                     |                                                                    |                                                     |                                  |
|                                                          |                                                                              | Ĺ                                                                 | Robot Jog                                                          | Add To Pa                                                          | th Editor                                                                    | Refresh                                                                             | Written by Dav<br>Special thanks<br>on 28-12-2023<br>(Tested using | rid Nie for FFT S<br>to Lujun Wei<br>PS on eMs Star | Shanghai<br>ndAlone Ver.15.1     |

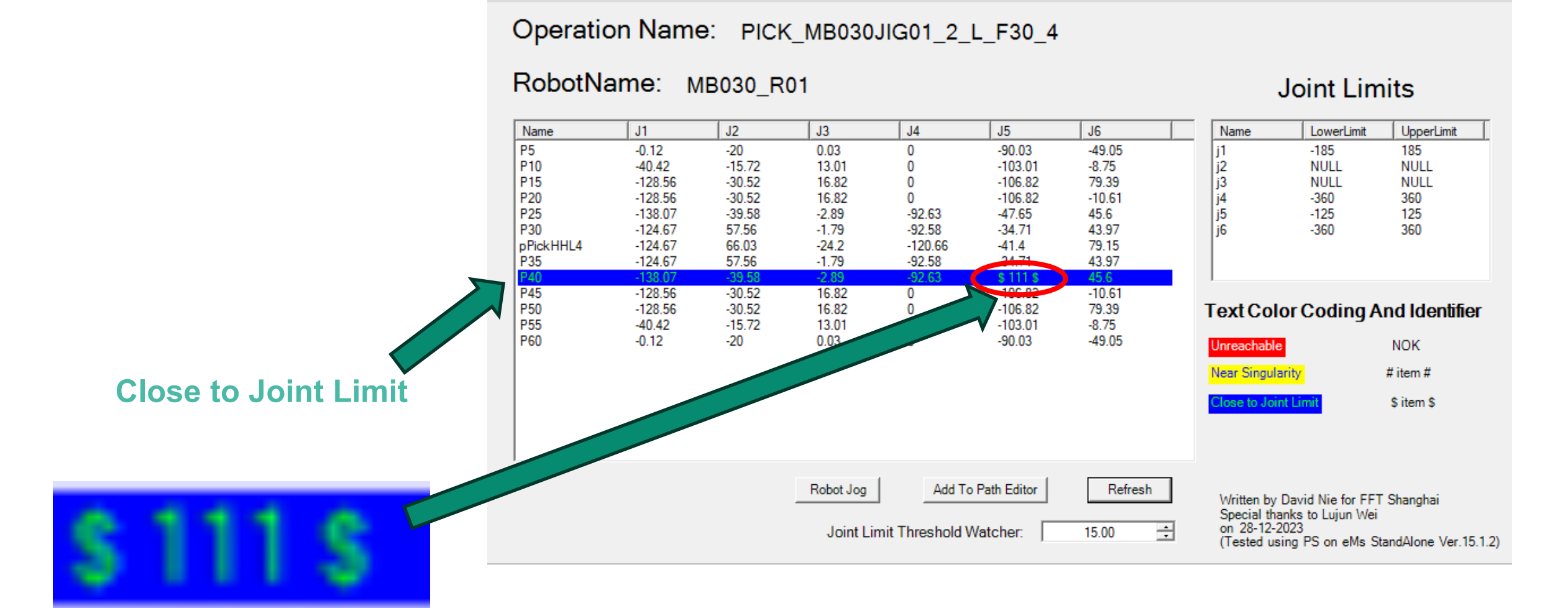

The item in the row responsible for the error will be marked with the identifier **\$ item \$** 

- 🗆 ×

## Operation Name: DROP\_MB030JIG01\_4\_L\_F30

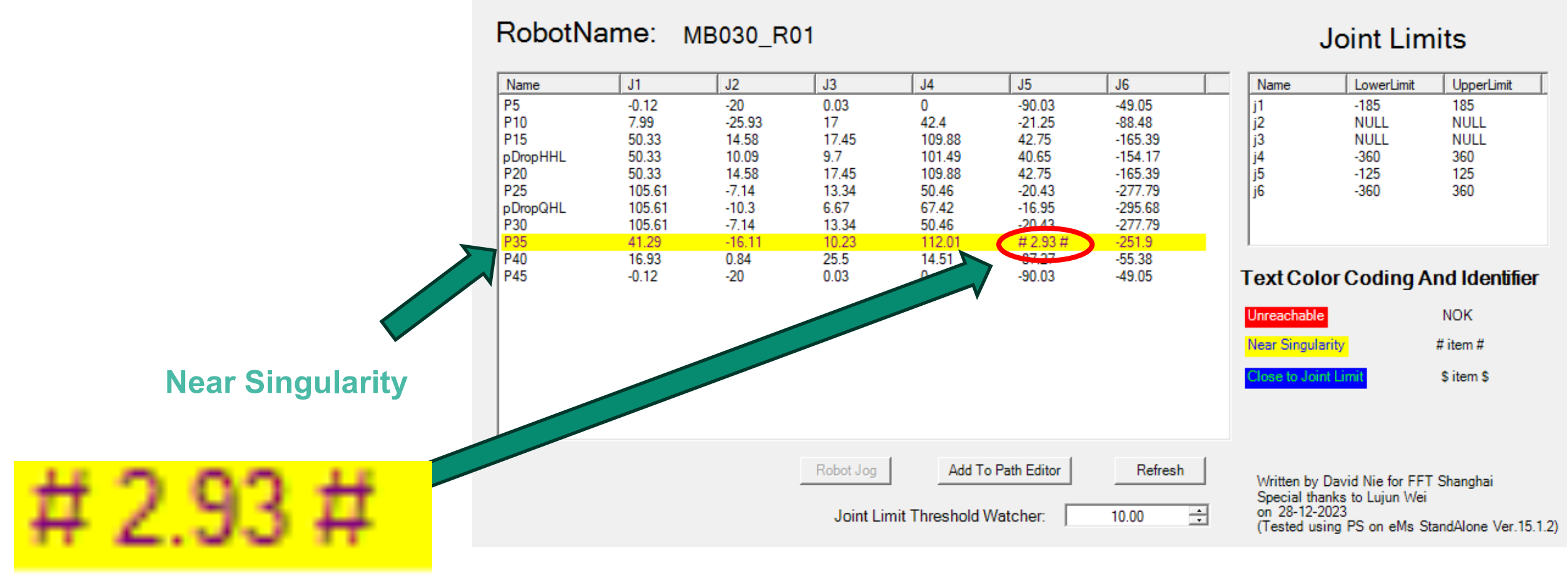

The item in the row responsible for the error will be marked with the identifier **# item #** 

#### 5 January 2024

#### FFT

#### Production Systems (Shanghai) Co., Ltd.

Engineering Dept.

# Singularity Check

- Wrist Singularity
  - |J5| <= 15 deg

## Operation Name: MB040R02\_F30\_02\_Put\_030JG01\_R

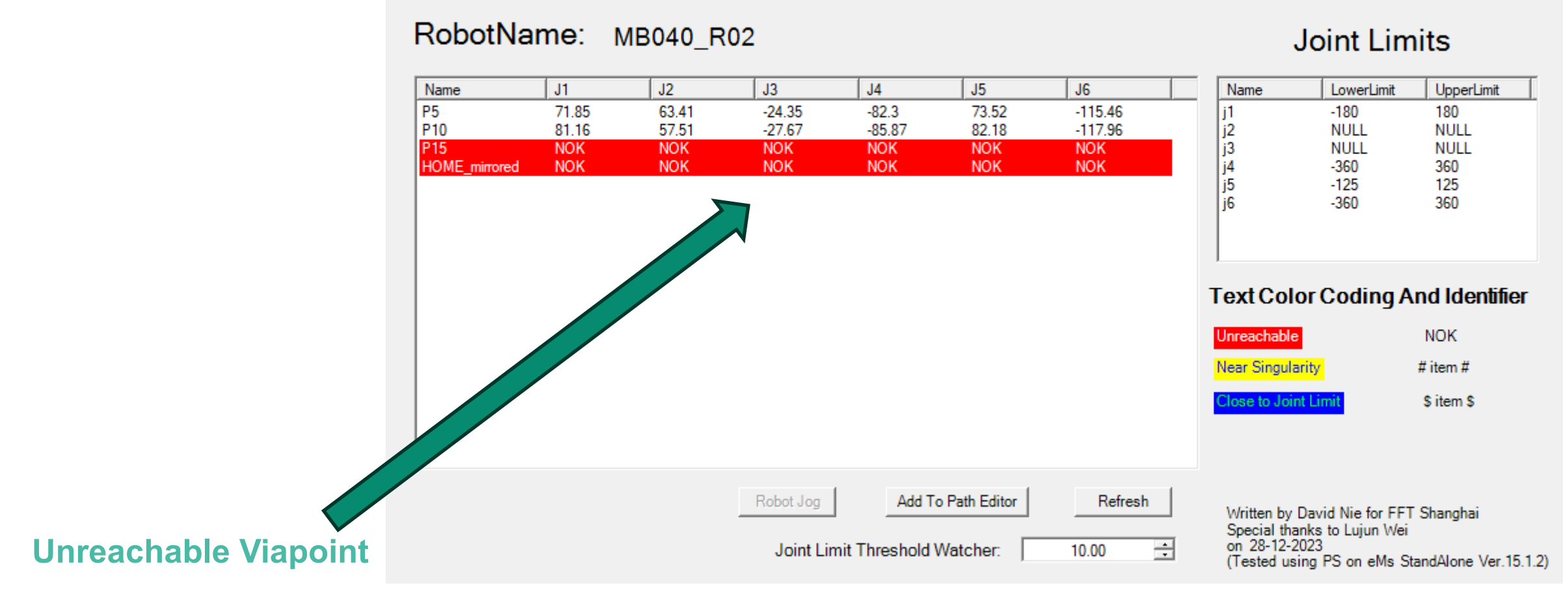

### Operation Name: PICK\_MB030JIG01\_2\_L\_F30\_4

## RobotName: MB030\_R01

#### Joint Limits

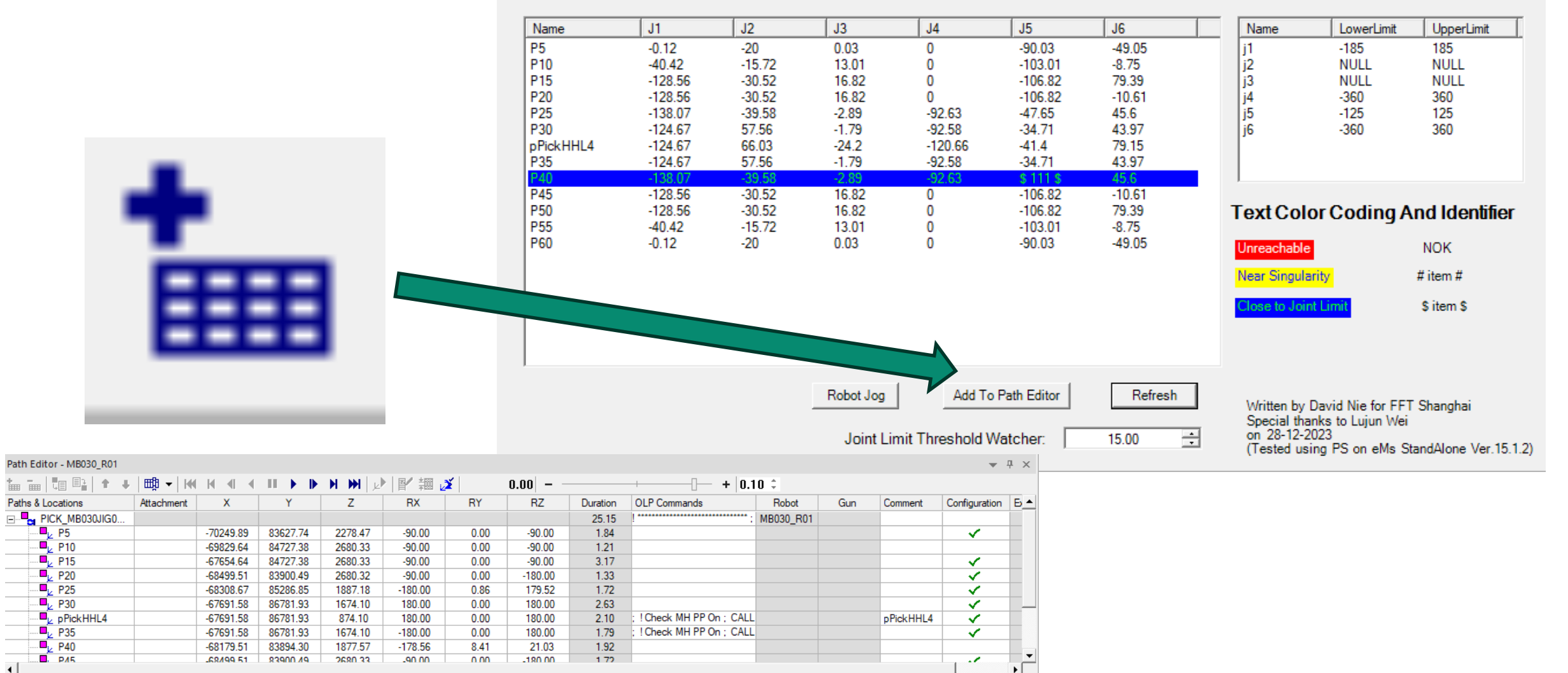

5 January 2024

•

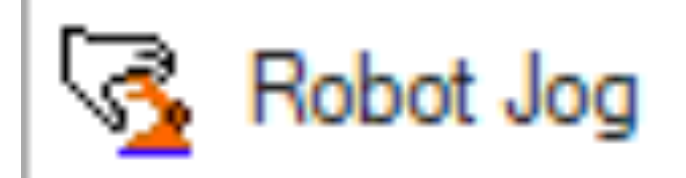

Robot Jog: MB030 R01

#### Operation Name: PICK\_MB030JIG01\_2\_L\_F30\_4

#### RobotName: MB030\_R01 J1 J2 Name J3 J4 J5 J6 Name LowerLimit UpperLimit P5 -0.12 -20 0.03 0 -90.03 -49.05 i1 -185 185 P10 -40.42 -15.7213.01 0 -103.01-8.75 j2 NULL NULL P15 -128.56 -30.5216.82 0 -106.8279.39 j3 NULL NULL P20 360 -128.56-30.5216.82 0 -106.82-10.61j4 -360 P25 -138.07 -39.58-2.89 -92.63 -47.65 45.6 j5 -125 125 • P30 -124.6757.56 -1.79-92.58 -34.7143.97 i6 -360 360 pPickHHL4 -120.66 -124.67 66.03 -24.2 -41.4 79.15 P35 -124.6757.56 -1.79 -92.58 -34.7143.97 × -138.07-92.63\$ 111 \$ 45.6 40 -39.58-2.89P45 16.82 -128.56 -30.52 0 -106.82 -10.61 P50 -128.56 -30.52 16.82 0 -106.82 79.39 Text Color Coding And Identifier P55 -40.42-15.7213.01 0 -103.01-8.75 ♦ | ♦ ♦ P60 0.03 -90.03 -0.12 -20 0 -49.05 Unreachable NOK Near Singularity # item # ♦ | ♦ ♦ \$ item \$ ose to Joint Limi ,≴" ▼ -• ⊡ Robot Jog Add To Path Editor Refresh Written by David Nie for FFT Shanghai Special thanks to Lujun Wei on 28-12-2023 == ÷ Joint Limit Threshold Watcher: 15.00 (Tested using PS on eMs StandAlone Ver.15.1.2) 185.00

Prerequisite: A row must be selected first

#### Joint Limits

🛃 🔀 🕸 🗅 🤰 - 💆 🚠 1 **1**  Location [P20] K 4 > N 隆 P20 Add Location \*2 **\***⊭ Copy parameters: None Location P20 was selected. Follow mode is ON Manipulations Translate: Step size: 100.00mm X Y Ζ **4** 0.00 ++ Rotate: Step size: 22.50deg Rx Ry Rz • 0.00 ++ Frame of reference: TCPF J1- J3+ J5- OH+ Configuration: External Joints All Joints Joint Value از 📙 -128.56 🕂 -185.00 <mark>ј</mark>[] ј2 -30.52 🕂 -75.00 49.18 📙 јЗ 16.82 -35.48 90.00 <u>н</u>ј4 0.00 -360.00 360.00 🤚 ј5 -106.82 ÷ -125.00 125.00 🤚 јб ÷ -10.61 -360.00 360.00 Coordinate Reference

Reset

Close

Operation Name: MB040R02\_F30\_02\_Put\_030JG01\_R

RobotName: MB040 R02 Joint Limits J1 J3 J4 J5 J6 Name J2 Name LowerLimit UpperLimit P5 71.85 63.41 -24.35-82.3 73.52 -115.46i1 -180 180 P10 81.16 57.51 -27.67 -85.87 82.18 -117.96 j2 NULL NULL j3 P15 NOK NOK NOK NOK NOK NOK NULL NULL HOME mirrored NOK NOK NOK NOK NOK NOK j4 -360 360 j5 125 -125 i6 -360 360 Text Color Coding And Identifie Unreachable NOK Near Singularity #item# Close to Joint Limi \$ item \$ Note that Joint 2 & 3 will be neglected for **Close** Add To Path Editor Robot Jog Refresh Written by David Nie for FFT Shanghai Special thanks to Lujun Wei to Joint Limit Check on 28-12-2023 + Joint Limit Threshold Watcher: 10.00 (Tested using PS on eMs StandAlone Ver.15.1.2)

(For Joint 2 & 3 are controlled by the robot model, their joint angle correlated, and the joint limits change as the angle changes. Therefore, we assume that the 2 joints are always regulated, and that no abnormalities will incur.)

## 2. Scenario 2: Viapoint list for single operation

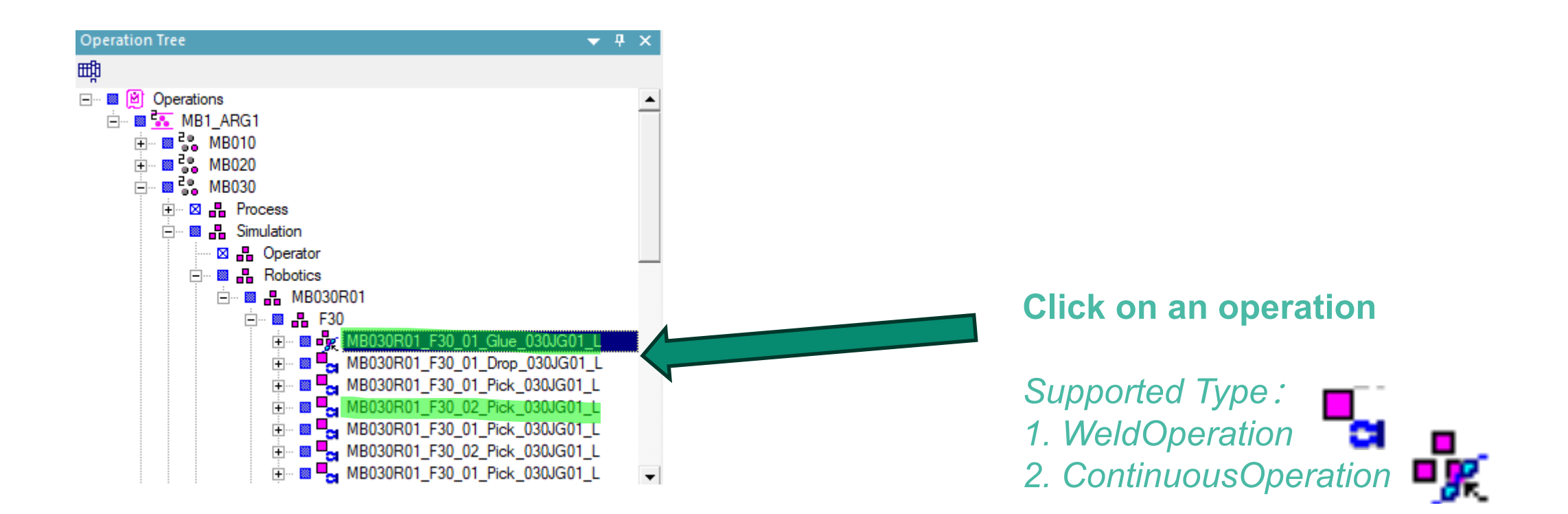

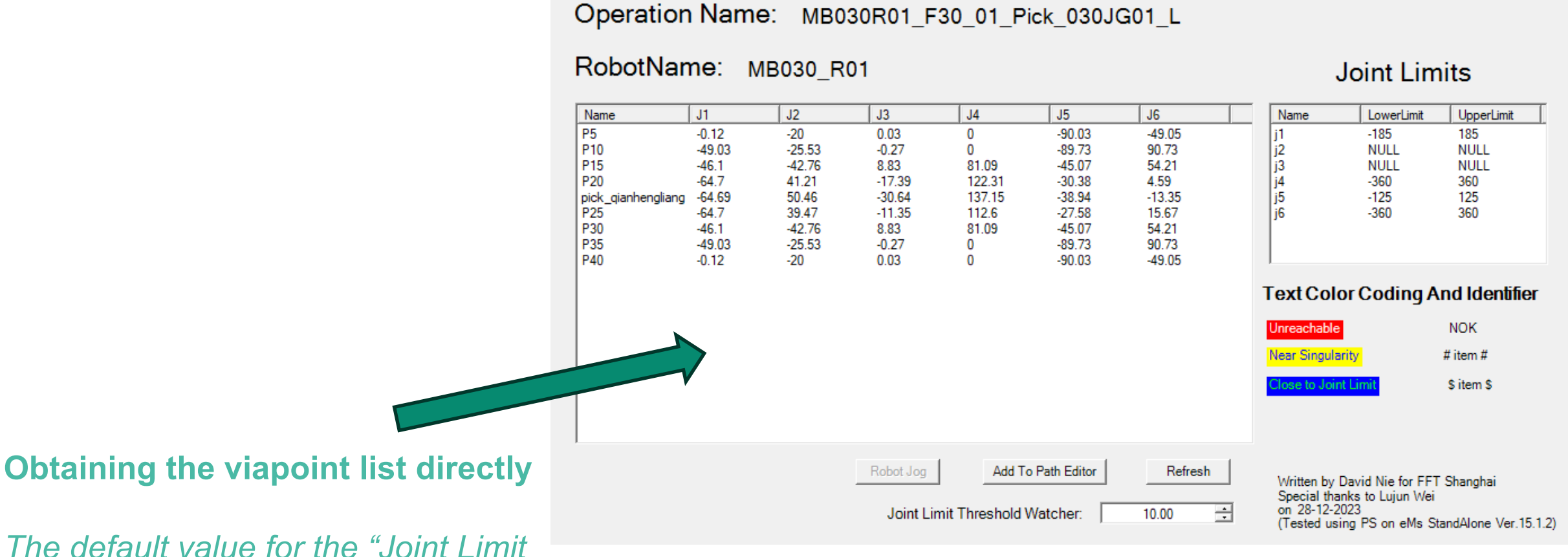

The default value for the "Joint Lim Threshold Watcher" is 10.

## 3. Q/A

## **Q: The Plugin cannot be selected**

A: The operator needs to select a supported operation type

## **Q:** Robot Jog cannot be selected

A: The operator needs to click on a row first, for the Robot Jog needs a target.

# 4. Import the plugin

• Step 1: Locate the library file (.dll)

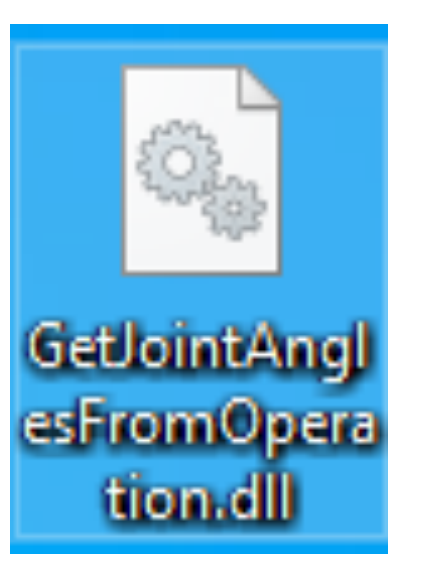

• Step 2: Place it under /DotNetCommands folder, as shown below

..\Tecnomatix\Tecnomatix\_15.1.2\eMPower\DotNetCommands

(Process Simulate is often installed under C:\Apps or C:\Program Files)

## • Step 3: Register command

Search for CommandReg.exe under the Root of the software, open it

FFT

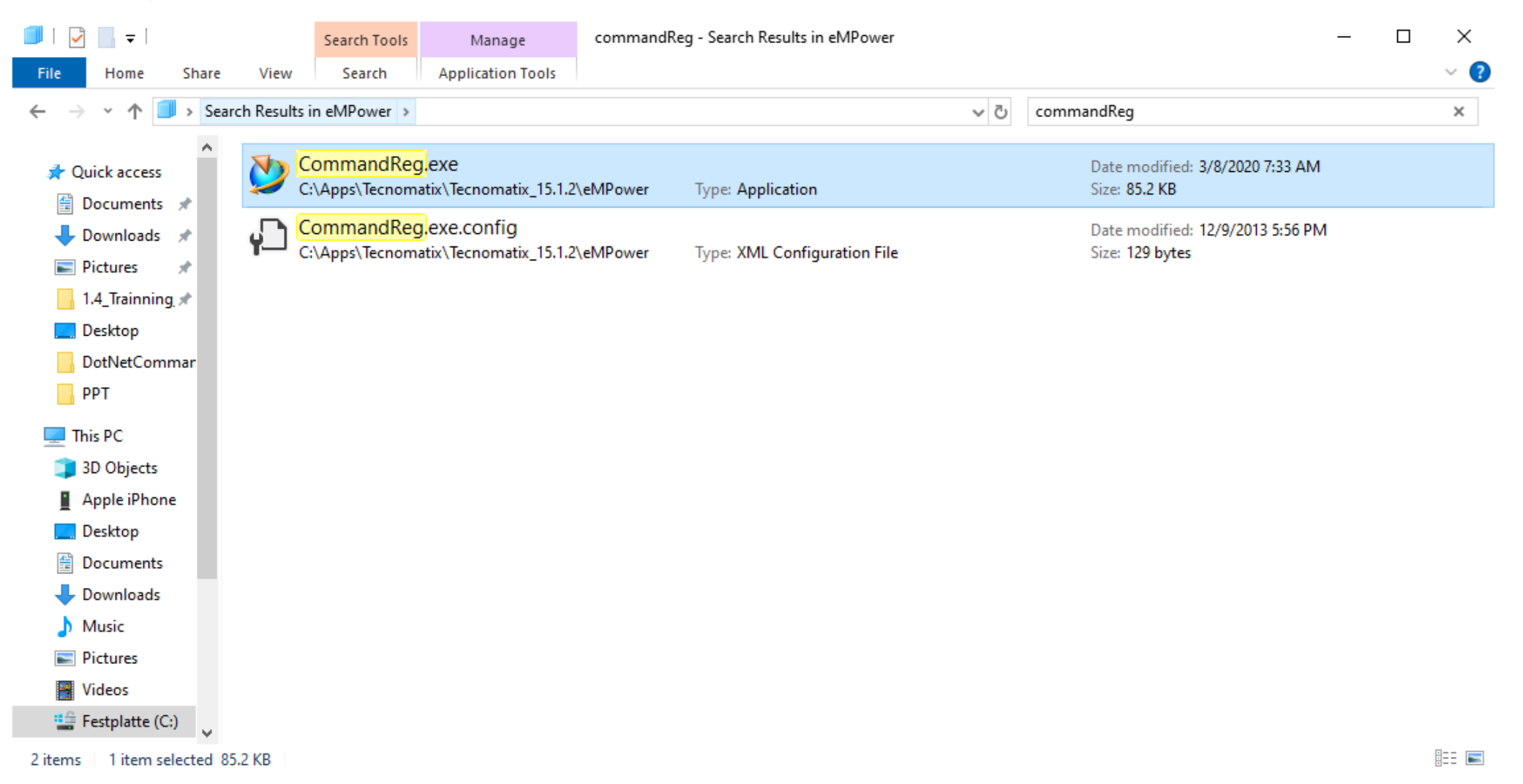

| Register Command —       Assembly:                                                                                                    | Browse                       | ← → ∽ ↑ <mark>···</mark> « Teo                                                                          | nomatix_15.1.2 > eMPower > DotNetComman                                                                                                  | 2. Find t<br>/DoNet                                                                                   | he plugin u<br>Command                                                                   | Inder<br>s folder<br>×                       |
|----------------------------------------------------------------------------------------------------|------------------------------|----------------------------------------------------------------------------------------------------|----------------------------------------------------------------------------------------------------|----------------------------------------------------------------------------------------------------|------------------------------------------------------------------------------------------|----------------------------------------------|
| Class(s):                                                                                                    | Check All<br>Un-check<br>All | Organize  New folde  This PC  3D Objects  Apple iPhone  Desktop                                         | Name  EMPTREECONTROLLib.dll  EMPTYPELIBRARYLib.dll  EMSErrorViewerLib.dll  EMSTREEVIEWERLib.dll                                          | Date modified<br>3/8/2020 7:34 AM<br>3/8/2020 7:34 AM<br>3/8/2020 7:34 AM<br>3/8/2020 7:34 AM         | Type<br>Application exten<br>Application exten<br>Application exten<br>Application exten | Size<br>49 KB<br>30 KB<br>16 KB<br>23 KB     |
| Product(s):  Process Simulate on Teamcenter Process Simulate Process Designer                                                                                                    |                              | <ul> <li>Documents</li> <li>Downloads</li> <li>Music</li> <li>Pictures</li> </ul>                       | EngineeringDataOperations.  EngineeringInternalExtension.dll  FormExercise.dll  GetJointAnglesFromOperation.dll  GetSelectedItemType.dll | 10/21/2021 4:29 PM<br>3/8/2020 7:34 AM<br>12/22/2023 11:23 AM<br>1/4/2024 9:49 AM<br>1/2/2024 1:37 PM | Application exten<br>Application exten<br>Application exten<br>Application exten         | 16,176 KB<br>612 KB<br>7 KB<br>26 KB<br>5 KB |
| File:                                                                                                    | Create<br>Register           | <ul> <li>Videos</li> <li>Festplatte (C:)</li> <li>pub (\\DCFFTCN</li> <li>pepscad (\\nafft \</li> </ul> | <ul> <li>Implementation.Biw.dll</li> <li>Implementation.dll</li> <li>Jack.Toolkit.dll</li> </ul>                                         | 3/8/2020 7:36 AM<br>3/8/2020 7:36 AM<br>3/8/2020 7:36 AM                                              | Application exten<br>Application exten<br>Application exten                              | 1,930 KB<br>6,807 KB<br>521 KB               |
| 9<br>Anno 1997 - Anno 1997 - Anno 1997 |                              | File na                                                                                                 | me: GetJointAnglesFromOperation.dll                                                                                                    | 3. Click Ope                                                                                          | Assembly files (*.dll) Open                                                              | ✓<br>Cancel                                  |

FFT

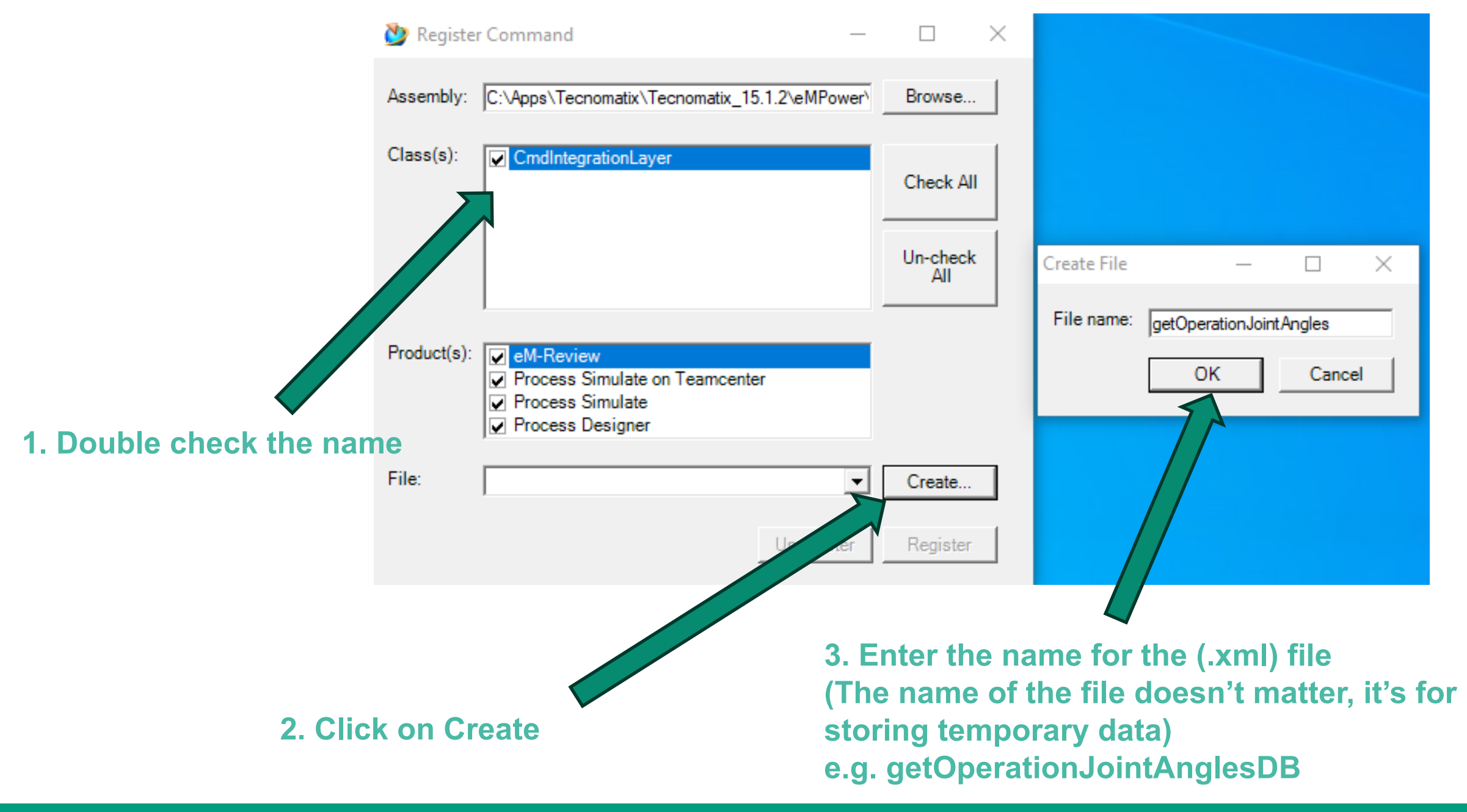

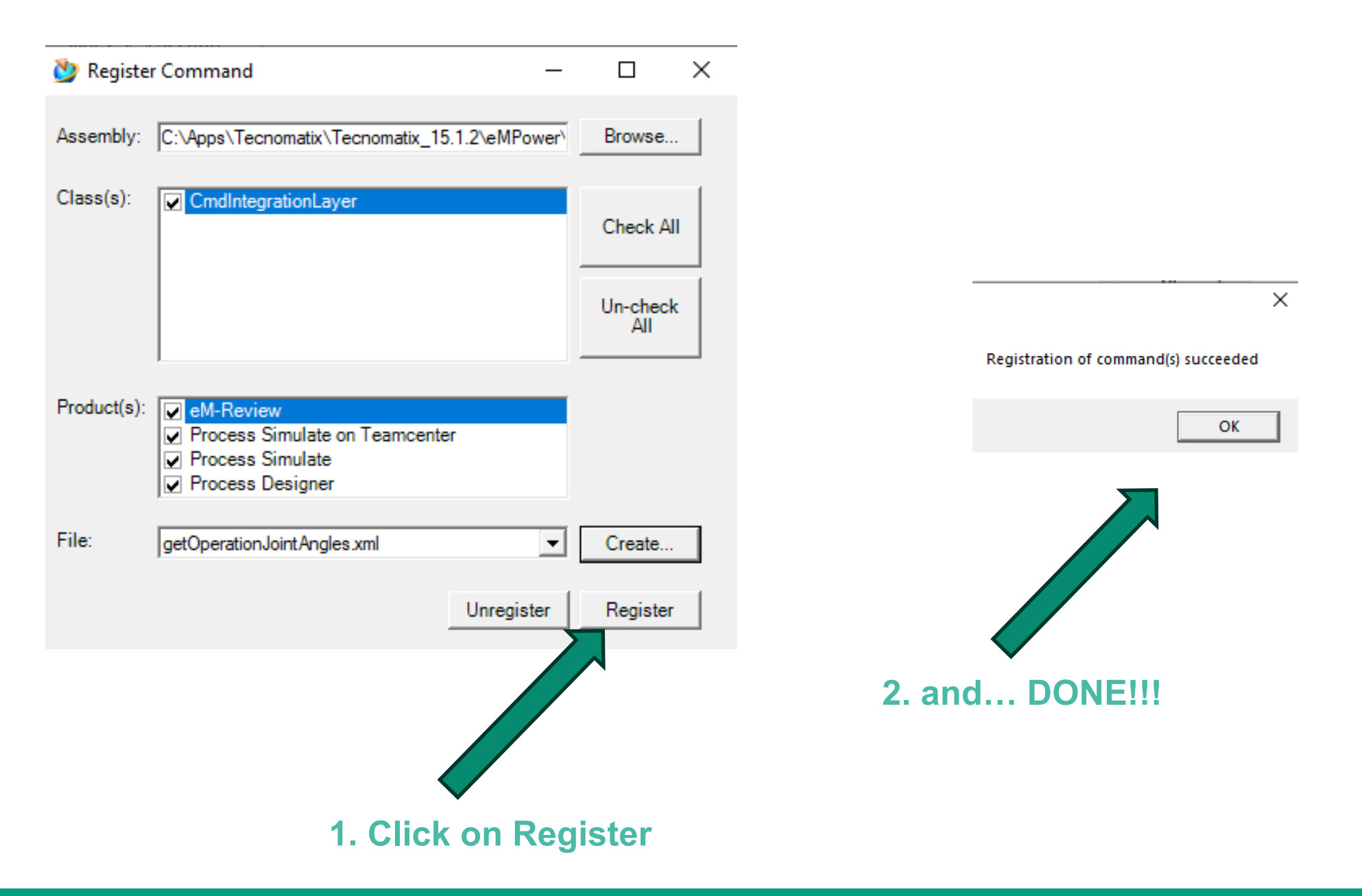

- Step 4: Import the plugin in PS
  - Open PS
  - Right Click in the ribbon area, select Customize the Ribbon

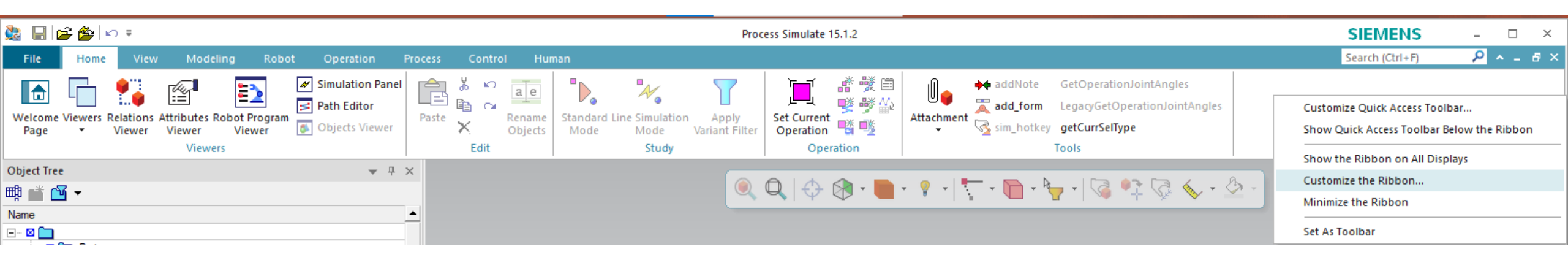

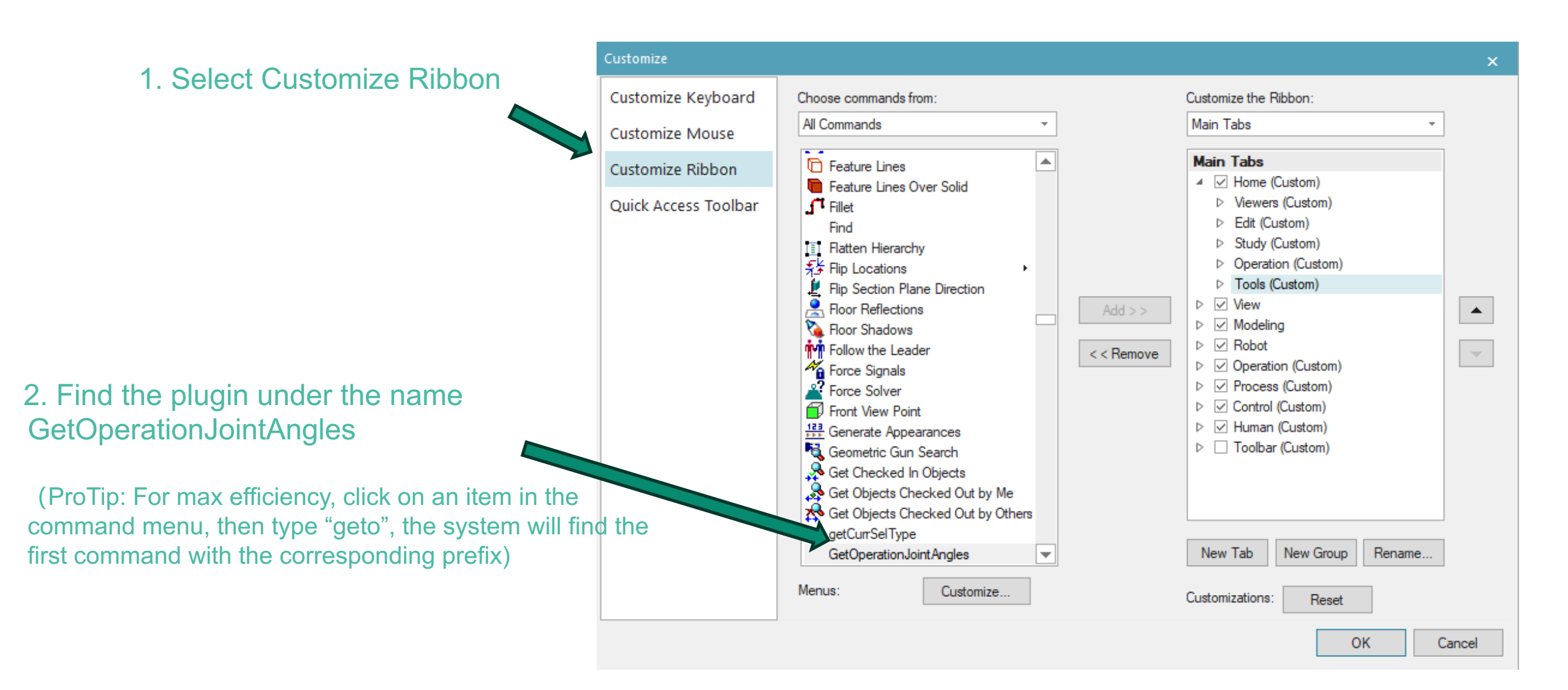

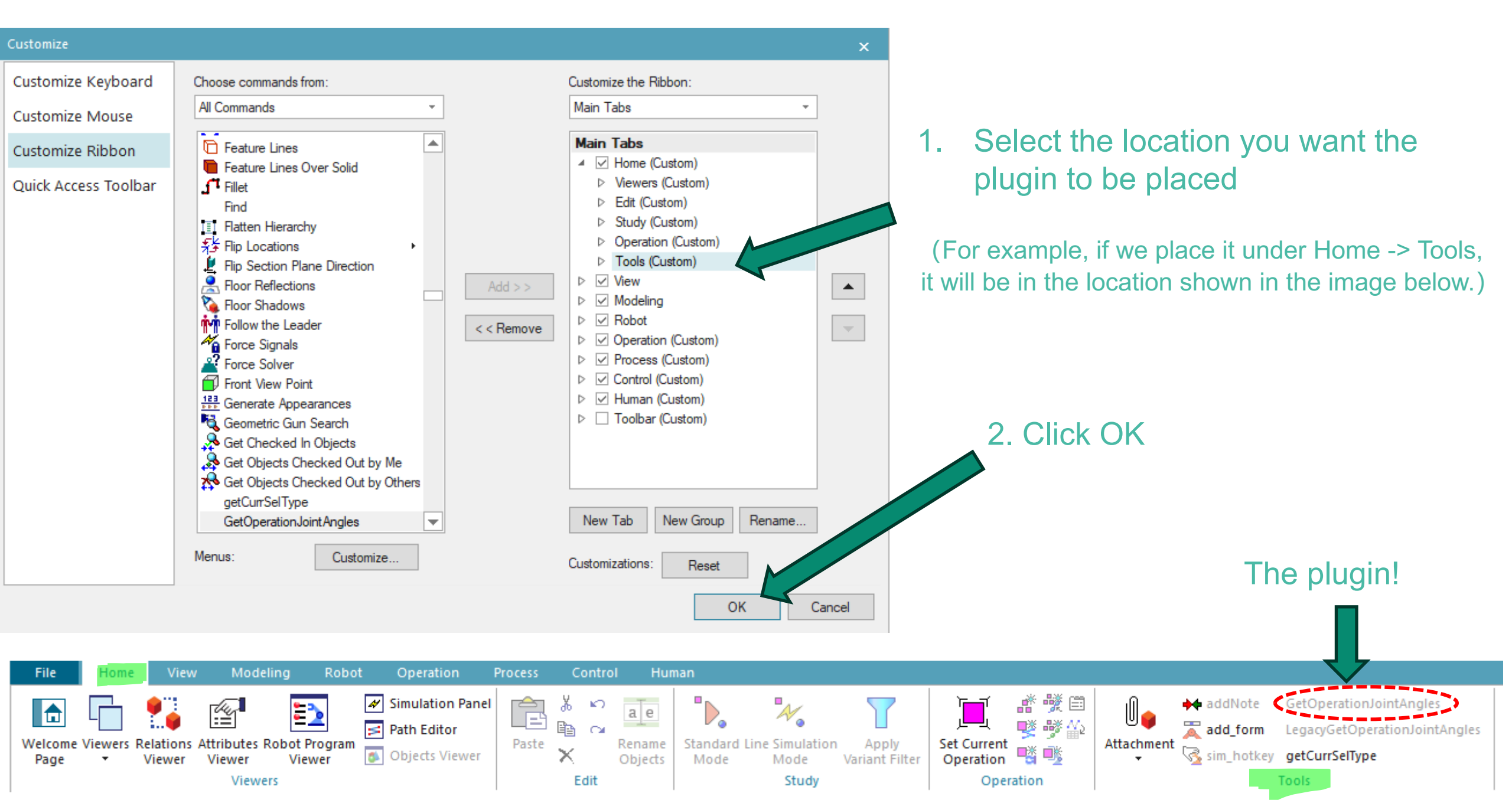

Production Systems (Shanghai) Co., Ltd

5 5 7

Engineering Dept.

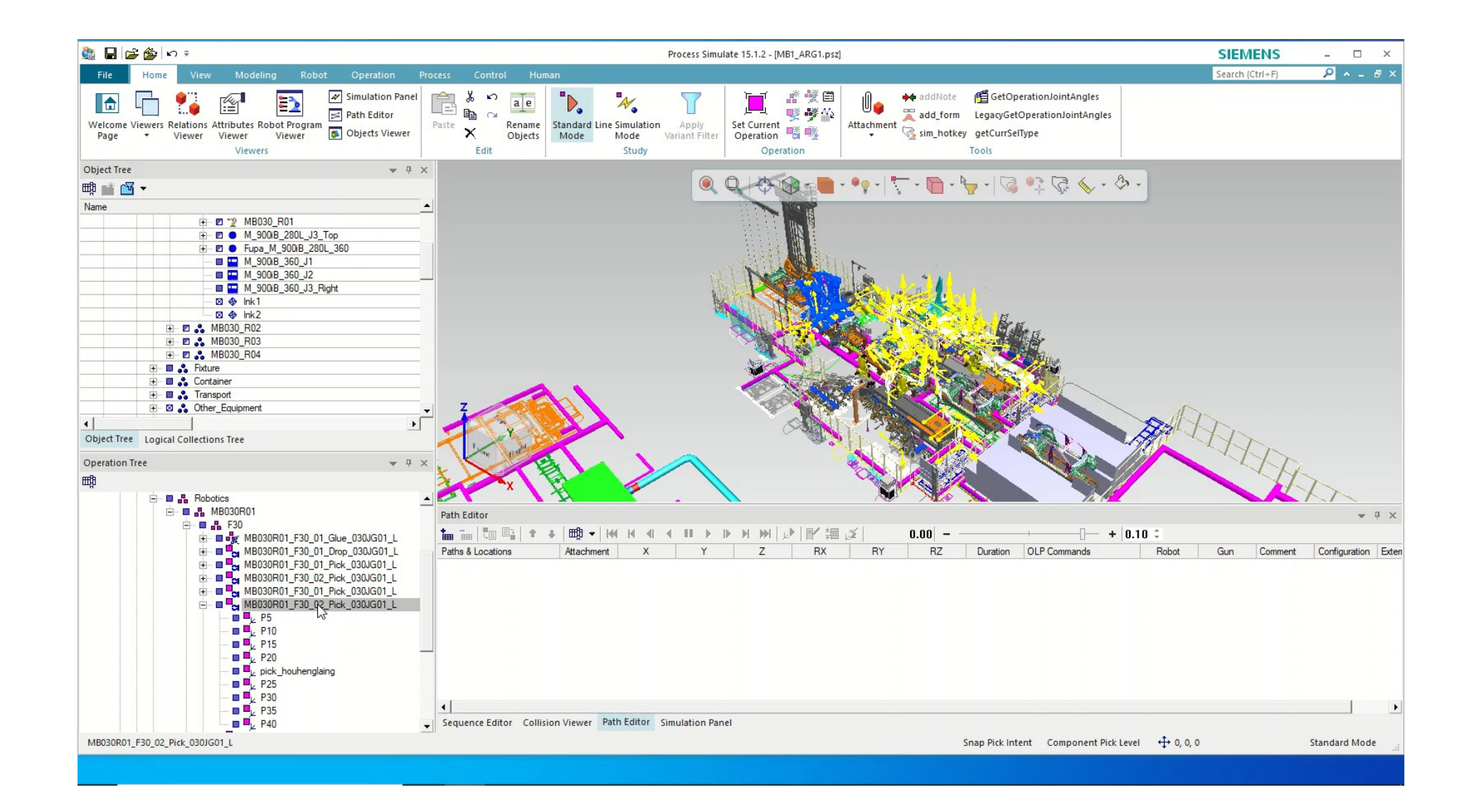

#### Contact

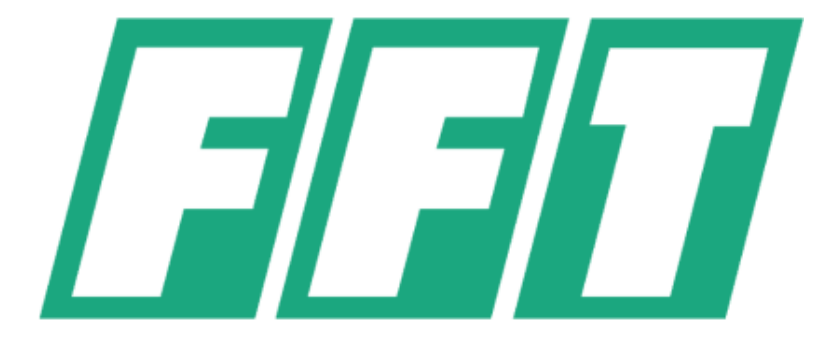

## Software Version used for testing: Process Simulate 15.1.2 Special Thanks to: Lujun Wei

Since the plugin is relatively young, if you found any bug, issue within the functionalities, have any suggestions or feedback in general

Please send an email to: davidnie0418@gmail.com

## &

lujun.wei@cn-fft.com

Please attach any screenshots, error messages you can gather, and a description of the issue.

## Happy PS-ing!!!~~~

#### Contact

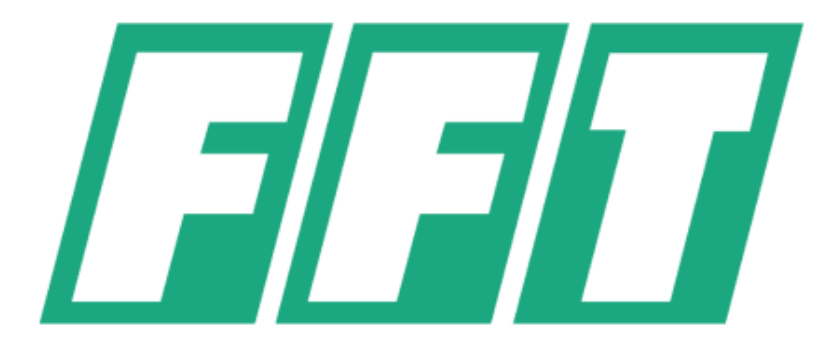

## FFT Production Systems (Shanghai) Co., Ltd. 爱孚迪 (上海) 制造系统工程有限公司

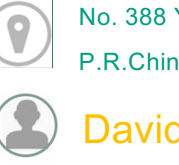

e

No. 388 Yuanda Rd., Anting, Jiading District, 201805, Shanghai, P.R.China上海市嘉定区安亭镇园大路388号

David Nie

+86 (21) 69169555

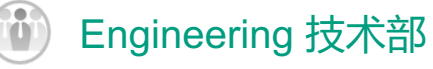

davidnie0418@gmail.com

www.cn-fft.com

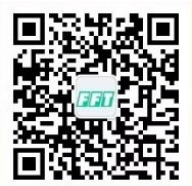